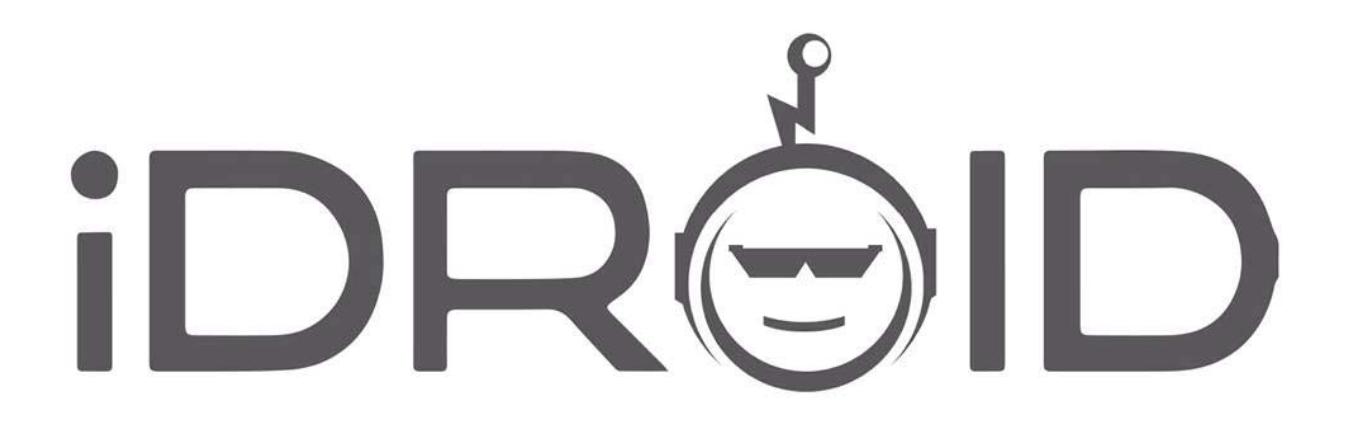

www.iDroidUSA.com

#### USER MANUAL

### **MANUAL DE USUARIO**

Manuel de l'utilisateur

www.iDroidUSA.com Facebook Page: www.Facebook.com/iDroidUSA Twitter: @iDroidUSA

USA: (215) 589-7118 USA: (713) 574-4737 CANADA: (604) 449-0055 EUROPEAN UNION: +32 487 888 888 AFRICA: +256414532463, +256779948810 Support Email: <u>Sales@iDroidUSA.com</u>

#### Contents

| Statement                                                 |    |  |  |  |  |  |  |
|-----------------------------------------------------------|----|--|--|--|--|--|--|
| Notice                                                    |    |  |  |  |  |  |  |
| FCC Warning                                               | 7  |  |  |  |  |  |  |
| Safety Notice                                             | 8  |  |  |  |  |  |  |
| Getting Started                                           |    |  |  |  |  |  |  |
| 1. Battery                                                | 10 |  |  |  |  |  |  |
| 2. Connecting to the Network                              | 11 |  |  |  |  |  |  |
| 2.1 Voice                                                 | 11 |  |  |  |  |  |  |
| 2.2 Mobile Internet 3G/4G Ready                           |    |  |  |  |  |  |  |
| 2.3 APN Settings are found as following:                  | 11 |  |  |  |  |  |  |
| 3 Functions Menu                                          |    |  |  |  |  |  |  |
| 3.1 Changing your Ringtone                                |    |  |  |  |  |  |  |
| 3.2 Changing the wallpaper                                |    |  |  |  |  |  |  |
| 3.3 Contacts                                              | 12 |  |  |  |  |  |  |
| 3.4 Messaging                                             |    |  |  |  |  |  |  |
| 3.5 Phone Features                                        |    |  |  |  |  |  |  |
| 3.6 Accessing Voice Mail Messages                         |    |  |  |  |  |  |  |
| 3.7 Using the Mobile Phone Memory Card as a Storage Disk  |    |  |  |  |  |  |  |
| 3.7 Wi-Fi                                                 |    |  |  |  |  |  |  |
| 3.9 Bluetooth                                             |    |  |  |  |  |  |  |
| 3.10 Air Gestures                                         |    |  |  |  |  |  |  |
| 3.11 Wake up Gestures                                     |    |  |  |  |  |  |  |
| 4 Applications/Apps                                       |    |  |  |  |  |  |  |
| 4.1 Browser                                               |    |  |  |  |  |  |  |
| 4.2 Email                                                 |    |  |  |  |  |  |  |
| 4.3 Settings                                              |    |  |  |  |  |  |  |
| 4.4 Camera                                                | 22 |  |  |  |  |  |  |
| 4.5 Music                                                 | 22 |  |  |  |  |  |  |
| 4.6 File Manager                                          |    |  |  |  |  |  |  |
| 5 Statement of Toxic and Hazardous Substances or Elements | 23 |  |  |  |  |  |  |
| FREQUENTLY ASKED QUESTIONS (FAQs):                        |    |  |  |  |  |  |  |
|                                                           |    |  |  |  |  |  |  |

| M | ANU. | AL DE USUARIO                                                                      | . 33 |
|---|------|------------------------------------------------------------------------------------|------|
|   | Dec  | laración                                                                           | . 33 |
|   | Anu  | ncio                                                                               | . 33 |
|   | Avis | so de la FCC                                                                       | . 34 |
|   | Avis | so de seguridad                                                                    | . 35 |
|   | Intr | oducción                                                                           | . 37 |
|   | 3.   | Batería                                                                            | . 37 |
|   | 4.   | Conectando a la red                                                                | . 38 |
|   | 2.1. | Voz                                                                                | . 38 |
|   | 2.2  | Internet móvil 3G/4G Listo                                                         | . 38 |
|   | 2.3  | Configuración de APN se encuentran los siguientes:                                 | . 38 |
|   | 3    | Menú de funciones                                                                  | . 39 |
|   | 3.1. | Cambiar el tono de llamada                                                         | . 39 |
|   | 3.2  | Cambio del papel tapiz                                                             | . 39 |
|   | 3.3  | Contactos                                                                          | . 39 |
|   | 3.4  | Messaging                                                                          | . 40 |
|   | 3.5  | Funciones del teléfono                                                             | . 40 |
|   | 3.6  | Acceso a los mensajes de correo de voz                                             | . 42 |
|   | 3.7  | Utilizando la tarjeta de memoria del teléfono móvil como un disco de almacenamient | :0   |
|   | 37   | Wi-Fi                                                                              | 43   |
|   | 3.9  | Bluetooth                                                                          | лл   |
|   | 3.10 | ) Gestos de aire                                                                   |      |
|   | 3.10 | Wake un gestos                                                                     | . 45 |
|   | 6    | Anlicaciones/Anns                                                                  | . 46 |
|   | 4.1. | Navegador                                                                          | . 46 |
|   | 4.2  | Correo electrónico                                                                 | . 46 |
|   | 4.3  | Configuración                                                                      | . 46 |
|   | 4.4. | Cámara                                                                             | . 50 |
|   | 4.5  | Música                                                                             | .51  |
|   | 4.6  | File Manager                                                                       | . 51 |
|   | 7    | Declaración de sustancias o elementos tóxicos y peligrosos                         | .51  |
|   |      |                                                                                    |      |

|    | Preg | guntas frecuentes (FAQs):                                              | 53 |
|----|------|------------------------------------------------------------------------|----|
| Ma | nue  | l de l'utilisateur                                                     | 61 |
|    | Déc  | aration                                                                | 61 |
|    | Avis |                                                                        | 62 |
|    | Ave  | rtissement FCC                                                         | 62 |
|    | Avis | de sécurité                                                            | 63 |
|    | Mise | e en route                                                             | 65 |
|    | 5.   | Batterie                                                               | 65 |
|    | 6.   | Connexion au réseau                                                    | 66 |
|    | 2.1  | Voix                                                                   | 66 |
|    | 2.2  | Internet mobile 3G/4G prête                                            | 67 |
|    | 2.3  | Les paramètres APN sont trouvés comme suit :                           | 67 |
|    | 3    | Menu fonctions                                                         | 67 |
|    | 3.1  | Modification de la sonnerie                                            | 68 |
|    | 3.2  | Modification du papier peint                                           | 68 |
|    | 3.3  | Contacts                                                               | 68 |
|    | 3.4  | Messaging                                                              | 69 |
|    | 3.5  | Fonctionnalités du téléphone                                           | 69 |
|    | 3.6  | Accès aux messages vocaux                                              | 71 |
|    | 3.7  | À l'aide du téléphone mobile carte mémoire comme un disque de stockage | 71 |
|    | 3.7  | Le Wi-Fi                                                               | 72 |
|    | 3.9  | Bluetooth                                                              | 73 |
|    | 3.10 | Les gestes d'air                                                       | 74 |
|    | 3.11 | Gestes de réveil                                                       | 74 |
|    | 8    | Applications/Apps                                                      | 74 |
|    | 4.1  | Navigateur                                                             | 74 |
|    | 4.2  | Courriel                                                               | 75 |
|    | 4.3  | Paramètres                                                             | 75 |
|    | 4.4  | Appareil photo                                                         | 79 |
|    | 4.5  | La musique                                                             | 79 |
|    | 4.6  | Gestionnaire de fichiers                                               | 80 |

| 9    | Déclaration des substances ou éléments toxiques ou dangereux | . 80 |
|------|--------------------------------------------------------------|------|
| Foir | e aux questions (FAQ) :                                      | . 82 |

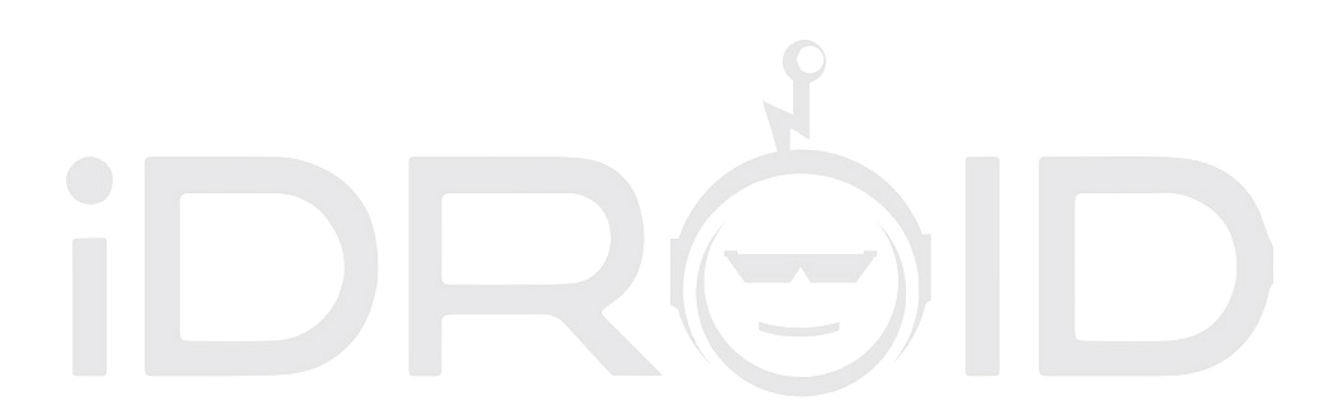

#### Statement

In order to make your mobile phone most effective, please read this manual.

For the sake of accuracy, this handbook has been validated and reviewed. It contains guidance and gives you most accurate information. The mobile phone and manual content may change without prior notice in the future. The company reserves the right of this manual.

#### Notice

Reproduction or distribution of this manual in any form is prohibited without prior written consent from the Company. The Company retains the right to modify and improve on any product described within this handbook without prior notice. Regardless of the circumstances, the Company shall not assume any liability for any data loss or any other type of losses; or for any special event or accidental damage caused directly or indirectly to or by the device.

The content of this manual is provided as is and does not offer any kind of warranties, express or implied, for the accuracy, reliability of the content including, but not limited to, the implied warranty of merchantability and practical guarantee for a particular purpose unless specified by applicable law. The Company reserves the power to amend or withdraw any clause or warranty, in full, at any time without prior notice in this manual.

The pictures in this manual are for reference only; if any individual picture does not match with the product please refer to the product material provided within this handbook as a standard. Many network functions described in this manual are special services provided by individual Network Service Providers which are independent of the Company. Please consult your Network Service Provider to enable the network functions on your device.

The Company retains the power of final interpretation of this manual. If the content of this manual does not match the description of your phone please contact to your device provider

The Company reserves the right to change product specifications without prior notice

The manufacturer reserves the right to modify the technical product specifications without prior notice

#### **FCC Warning**

This device complies with part 15 of the FCC Rules. Operation is subject to the following two conditions: (1) This device may not cause harmful interference, and (2) this device must accept any interference received, including interference that may cause undesired operation.

Any Changes or modifications not expressly approved by the party responsible for compliance could void the user's authority to operate the equipment.

**Note:** This equipment has been tested and found to comply with the limits for a Class B digital device, pursuant to part 15 of the FCC Rules. These limits are designed to provide reasonable protection against harmful interference in a residential installation. This equipment generates uses and can radiate radio frequency energy and, if not installed and used in accordance with the instructions, may cause harmful interference to radio communications. However, there is no guarantee that interference will not occur in a particular installation. If this equipment does cause harmful interference to radio or television reception, which can be determined by turning the equipment off and on, the user is encouraged to try to correct the interference by one or more of the following measures:

- Reorient or relocate the receiving antenna.
- Increase the separation between the equipment and receiver.
- Connect the equipment into an outlet on a circuit different from that to which the receiver is connected.
- Consult the dealer or an experienced radio/TV technician for help.

The SAR limit of USA (FCC) is 1.6 W/kg averaged over one gram of tissue. Device

types (FCC ID: 2AC7J-APACHEG6) has also been tested against this SAR limit.

The highest reported SAR values for head, body-worn accessory, and product specific (Hotspot) are 0.25 W/kg, 1.06W/kg, and 1.15 W/kg respectively. The Max simultaneous SAR is 1.33W/kg. This device was tested for typical body-

worn operations with the back of the handset

kept 10mm from the body. To maintain compliance with FCC RF exposure requirements, use accessories that maintain a 10mm separation distance between the user's body and the back of the handset. The use of belt clips, holsters and similar accessories should not contain metallic components in its assembly. The use of accessories that do not satisfy these requirements may not comply with FCC RF exposure requirements, and should be avoided.

#### **Safety Notice**

# WARNING: Please read carefully. The manufacturer will not be responsible in case of improper use of the device. The Company reserves the right to revise this manual content without prior notice.

- Your Smartphone provides the "Airplane Mode" function by default. You may choose to apply the "Airplane Mode" when travelling by airplane although most airlines recommend that you completely shut your phone down before takeoff. Please follow airline instructions on this matter.
- Switch the device off near fuel pumps, chemicals, or any highly flammable or blast prone areas. Keep the device away from the children.
- While driving please obey local laws and regulations with regards to Smartphone use. Your Smartphone has a built-in hands-free function which can be used while driving. Under poor driving conditions, please stop the car before you dial or pick up the phone.
- Switch off your Smartphone in the hospital or other areas where the use of cellular devices is prohibited. The Smartphones can affect the normal work of electronic equipment and medical devices, such as pacemakers, hearing aids and other medical electronics equipment.
- Non-original accessories and components are not provided with repair warranty qualification.
- Please do not disassemble your phone by yourself, if your Smartphone is out of order, please contact your supplier.
- Please do not charge the Smartphone before battery is installed. This may shortcircuit the battery.
- Smartphones should be charged in a ventilated and cool environment, away from flammable and explosive materials.
- In order to demagnetization your device, please keep the Smartphone away from magnetic material, such as disks, credit card etc.
- Keep the device dry. Precipitation, humidity, and all types of liquids or moisture can contain minerals that will corrode electronic circuits. If your device does get wet, remove the battery, and contact the supplier.
- Do not use the Smartphone in temperatures that are too high or too low; do not expose the Smartphone to strong sunlight or high humidity.
- > Do not use liquid or wet cloth with strong detergent to clean the device.
- This Smartphone provides camera, video recording and sound recording functions; please follow the relevant laws and regulations to use those functions. The Company

will not be responsible for photographs, video recordings and sound recordings that violate any laws or are taken without proper authorization.

- While using the network functions, please be wary of files which may contain viruses, do not install any photos and ring tones which have been damaged. If a virus does occur and affects the device our company will not be responsible.
- Please dispose of batteries according to local regulations, please recycle when possible. Please do not dispose as household waste.

#### **ATTENTION:**

- Charging must be performed in a well-ventilated area with temperatures between -10°C and +45°C. The factory charger supplied in the box must be used. Using an unapproved charger could be dangerous in addition to being in breach of the provisions of the repair warranty.
- If the mobile phone automatically shuts down, or indicates that "Battery Is Low" you should immediately charge the battery. If the battery has not been entirely used up before charging, the mobile phone will automatically decrease the recharging period.

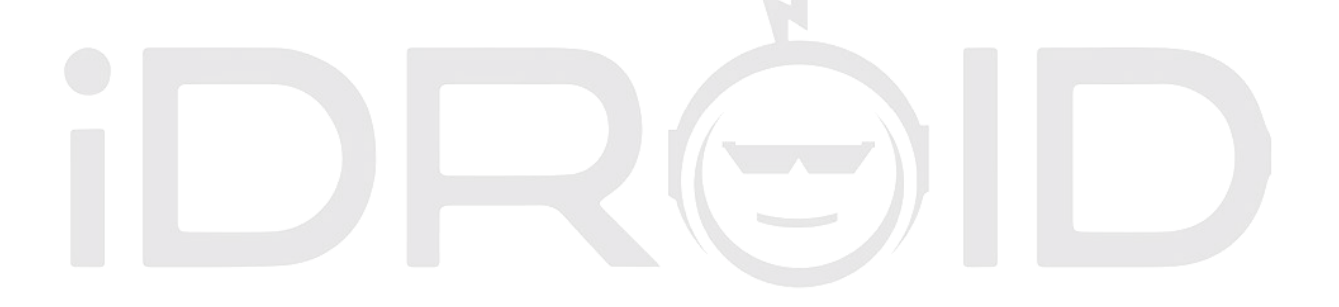

#### **Getting Started**

#### 1. Battery

#### 1.1 Battery Removal and Installation

Initially the battery will be around 50% charged and can be used immediately after unpacking. However for the first cycles, it is strongly recommended to let the battery completely run out before charging again, to allow the device to achieve its optimum capacity.

#### **1.2** Installing the battery:

Contact one end of the battery to the connecting grooves until the battery completely snaps in to place in the battery box.

#### **1.3** Removing the battery:

Remove the back cover of the phone and gently remove the battery from the battery compartment.

#### 1.4 Battery Charging

When your phone is charging there will be a charge level indicator in the shape of an icon on the phone screen. If charging with the phone powered off the screen will show the charging indicator. If the battery is sorely depleted the icon may take a few seconds to appear on the screen.

When the battery is fully charged the charging icon disappears to indicate that the battery is fully charged. If charging while the phone is powered off, the screen also displays that the charging is complete. During charging, the batteries, cell phone and charger heat up; this is normal.

After charging, disconnect the AC power outlet and phone charger connections.

\*\*Note: It is recommended that the device be placed in an ambient temperature when charging; -10 °C  $\sim$  +55 °C; in a well-ventilated place, and to be sure to use the charger provided by the manufacturer. Use of unapproved charger may be dangerous, and it is also a breach of the warranty terms and conditions specified by the manufacturer. If the charging temperature is too high or too low, the phone will automatically go in to alarm mode and stop charging to prevent damage to the battery.

#### 2. Connecting to the Network

#### 2.1 Voice

As soon as you unlock the phone card the phone automatically does a search to find an available network. Once contact is made the interface will pop up the carrier's information; the status bar will display the signals available and the current state of the network. The network provider's name is displayed at the top of the lock screen. At this point, your phone is connected to the service network.

\*\*Note: If the lock screen prompts 'Emergency Calls Only' it means that you are currently outside the normal network coverage (range) or your card is not verified, but you can still send an emergency call according to the strength of the signal. If any emergency arises, dial 112/911 (or other emergency call number) for emergency help

#### 2.2 Mobile Internet 3G/4G Ready

APN (Access Point Names) Settings for the Mobile Internet & Picture Messaging are preloaded in the Tweakker APP for Most Wireless Network Providers in USA, Canada and other International Countries. Also, starting on Page 37 is the APN Guide for all prepaid and postpaid wireless carriers in the USA.

In Case, you are unable to get the Mobile Internet to automatically work on the Phone, please open the preloaded app called "TWEAKKER" and follow instructions. It will ask you to select your service provider. Please follow instructions on where and how to change the APN Settings in the Phone and enter the required data.

#### 2.3 APN Settings are found as following:

- 1. Menu
- 2. Settings
- 3. More...
- 4. Mobile Networks
- 5. Access Point Names
- 6. (here is where you follow TWEAKKER's instructions on where to enter what data).

If you continue having problems, please Call our support number at (215) 589.7118 or email sales@idroidusa.com

#### 3 Functions Menu

#### 3.1 Changing your Ringtone

Go to Settings > Audio profiles >General> Ringtone" and select from Options

"Edit" >Select "Voice Call

#### 3.2 Changing the wallpaper

- > Tap and hold on the Home screen to open the Add to Home menu.
- Select Wallpapers and choose the type of wallpaper you want to implement. Three options may be available: Gallery, Live wallpapers, and Wallpapers. Note: Live Wallpaper may not be an option on some phones.

#### <u>Display</u>

- > Wallpaper: Set a wallpaper of your preference on your Smartphone.
- Brightness: Set the brightness of the phone display. The Brighter the display the more battery it will consume. The Battery saving mode sets the Brightness to its lowest consumption.
- Auto-Rotate Screen: Set up to view horizontal pictures or articles with ease.
- > Animation: Display window animation settings.
- Screen Timeout: Automatically adjust screen lock options and the delay time.

#### 3.3 Contacts

You can use the Phonebook function to save Contact Information directly in to your Smartphone or even save it to your SIM Card. You can also view or manage all of your contacts in one space.

While it's easiest to just use Gmail to sync contacts and calendar, it's certainly not required. Here's how you can back up your contact list for easy retrieval anytime you need them.

- Open your contacts application
- Make sure all contacts are visible, unless you only want to back up certain groups.
- Hit the menu button
- Hit the Import/Export button

- Copy Contact From > select your phone contacts > Click next & select your Gmail account to export contact to
- To Import from Gmail > go to your contacts application > select phone Menu button > click import/export > Select your Gmail account and click next > Select your phone contacts > click next to import all your Gmail contacts to your phone.

## NOTICE: The storage capacity on your SIM Card will determine how many numbers can be saved. Contact your Network Service Provider for this information.

#### 3.4 Messaging

You can send or receive SMS and MMS through the Messaging function. Just make sure your MMS Settings are correctly entered into the APN Settings. If you have trouble sending MMS pictures etc, plz check the APN Settings and make sure they are correct as given under your Wireless Carrier Name in this user guide. Refer to page 28.

#### 3.5 Phone Features

#### <u>Calling</u>

Press the Phone icon to enter the Dial Up interface. Enter the phone number manually on the numerical keypad, including the area code, or select a number from your Contacts to make a call. The call status information is always displayed during the call and the numerical keypad can be easily accessed for further numerical input. For international calls, press the "0" key to switch, until the international phone prefix "+" appears on the screen, enter the country code and full number you wish to call.

#### <u>Speed Dial</u>

To set Speed Dial numbers edit the Contact Information in your Contacts to assign Speed Dial numbers 2 through 9. The number 1 key comes preset as the Voice Mail shortcut key. In the Dialer Interface, hold the shortcut dial number keys corresponding with your list of Speed Dial numbers. The required number will appear on screen. Press the Call button to start the call.

#### Call Using Contacts Interface

> Press the Home key, click on the Contacts icon to open your contact list.

- Press the Menu key and Search for the contacts in the Contact List. You can type in the Contact name and search automatically or you can scroll through the alphabetically sorted contacts to search manually.
- > Click on the contact and select their number. Press the Call icon to start the call.

#### Call from the Call Log

- > Press the Home key, click on Dial icon to open the dialer.
- Click on the Call Records list. You can also choose the Call Log from contact interface call records.
- > Click a number in the Call Log; select the Call icon card to make the call.

#### Call from the Message

- > Press the Home key, click on the Messaging icon to open the messaging interface.
- > Click to select and open the needed messages or conversation.
- Click on the required number. If the message contains multiple numbers, the phone can be activated automatically to the options menu and you choose the contact information required. Click on the Call icon to dial.

#### Emergency Calls

Whether you have installed the SIM Card or not, the phone can still call the emergency number for help.

#### Answer a Call

When you receive a call your screen will light up displaying the number that is calling; if it is someone from your Contact List the name will be displayed; there will be two Call icons, one green and one red. Slide the Green icon to the right to answer the call. If you are driving or already have the headset plugged in, you can also use the button on the headset to answer the call.

#### End the Call

When you receive an unwanted call slide the Red icon to the left to refuse or dismiss the call. You can end the call at any time during your conversation by clicking the End Call icon at the bottom of your display screen.

#### Call Options

While in Call Mode, you can do the following operations:

- > Mute To stop transmitting the user's voice.
- > Hold Put a call on pause.
- > Un-hold Resume the call placed on hold.
- > Speaker Activate or turn off the PA.
- > Contacts Enter Contacts menu.
- > Add Call Add a new call to your existing call; conference calls.
- > Dial Pad Begin to dial new call.
- > End Call End the call.

#### 3.6 Accessing Voice Mail Messages

On the Dial pad, please press and hold down '1'. It will automatically dial into your Voicemail. Listen to the Voice prompt and follow instructions. Please remember that your Voicemail box actually sits on the Wireless Carrier Network, not saved on the phone.

#### 3.7 Using the Mobile Phone Memory Card as a Storage Disk

- Use the USB line to connect your Smartphone with your PC computer. The status bar will notify when the connection is made.
- Open the notice panel. It will give you various options in which you can open the files or the media in your Smartphone.
- In the notification panel, touch "USB connected", and then touch "turn on USB storage".

#### NOTE:

When your device is connected to your PC computer, the Smartphone will not be able to identify memory CARDS. You will not be able to use some of the Smartphone applications, such as the camera.

#### 3.7 Wi-Fi

You can access your home/office internet router through Wi-Fi approximately up to 100-300 feet away.

**NOTICE:** Wi-Fi signal strength largely depends on the structure, placement and other factors of the building.

#### Open the Wi-Fi and Connect to a Wireless Network

- > Press the Home key, click on Setting and select the Networks & Wireless.
- Select Wi-Fi check box to open Wi-Fi. The phone will automatically scan for wireless networks available in your area.
- Click on the Wi-Fi settings. Then Wi-Fi network will display a list of Wi-Fi routers available.
- Select one of the Wi-Fi networks to connect. When you select an open network, the Smartphone will be connect to the network automatically. If the selected network is WEP, WPA/WPA2 encrypted it will demand a corresponding password before connection can be made. Enter the Router Password as you may have setup or look behind the internet router box to read and enter the password.

#### Connecting to Other Wi-Fi Networks

- In the Wireless and Network settings select the WLAN settings. Find the Wi-Fi networks displayed in the Wi-Fi network list.
- > Touch other Wi-Fi networks to connect to other networks.

#### 3Mobile/Wireless High Speed Internet through your Wireless Carrier:

In addition to Wi-Fi Networks, your Smartphone can also connect to High Speed Mobile Internet of your Wireless Carrier. GPRS/3G/4G may be available on your wireless plan/package and can be accessed by default if you TURN ON the mobile internet function on your phone. Note: Access charges to Wireless Internet may apply and you should ask your Wireless Carrier about such Charges!

You can manually select the specific location by following this route: Settings -> SIM management -> Data Connection. Activate the GPRS or contact your Network Service Provider for more information.

#### 3.9 Bluetooth

#### Turn on Bluetooth or set the phone can be detected

- Press the Home key and click on Settings.
- Click on Wireless & Network settings and the select the Bluetooth function.
  The phone will automatically scan for Bluetooth devices in your area. The

Bluetooth icon will show on the top right status bar when active. To manually scan for devices touch the Scan for Devices option.

- > All the equipment will show up in Bluetooth Devices list below.
- Your device needs to be made manually detectable. Select the check box can be detected so that within the scope of other Bluetooth devices can find the phone.
- Devices can be detected for as long as two minutes at a time before they need to be made 'visible' again.

Matching and Connecting the Bluetooth Headset

- Press the Home key and click on Settings.
- Click on Wireless & Network settings, then select Bluetooth settings, then select the Bluetooth check box, to activate Bluetooth. Set your Smartphone to scan within the scope of the Bluetooth, and you will find all devices available in the display.
- > Connect to the Headset device.
- In the list of Bluetooth devices tap and hold the hands-free headset when it is connected.
- > Long press and select Disconnect & Un-Pair to successfully disconnect.

#### 3.10 Air Gestures

Your smartphone comes with the Air Gesture function whereby you can browse through various tabs and pages by moving your palm inches above your Smartphone screen. Like any added function the Air Gesture is also subject to activation and deactivation.

- > Press the Home key and select the Settings icon.
- > Select the Device Settings and choose Air Gesture.
- You will be given a check box option for activation or deactivation. Select the check box to activate Air Gesture; unselect the check box for deactivation.

#### 3.11 Wake up Gestures

Your Smartphone has the Wake up Gesture. This function allows you to open your phone from Sleep mode in to any mode that you desire. You simply trace the letters recommended on to your blank screen and your phone will open in the mode you instructed. For example; tracing a C will open your Smartphone automatically in the Camera mode. M will open Music, W will take you to the Browser.

- Activate the Wake up Gesture by pressing your Home key and select the Settings icon.
- > Select the Device Settings and choose Wake up Gestures.
- You will be given a slide box option for activation or deactivation. Select the slide box between "O" and "I" to activate Wake up Gestures; unselect the check box for deactivation.

#### 4 Applications/Apps

#### 4.1 Browser

Click the Browser icon to open the browser. In the Browser, you can open the page by the following methods:

- Click on the Browser Address Bar. A keypad will appear. Type in the website address; for example <u>www.iDroidUSA.com</u> and press the Search button.
- Touch the Menu key and select Bookmarks. Choose from your Bookmark library or select the History option and select a website from your resent Browser activities.
- Google Chrome is the better browser app to use for internet searching and accessing websites.

#### 4.2 Email

Select the E-mail icon and enter your E-mail address and login password. Choose communication protocol; Select data account (edit wireless local area network or SIM Card to connect to the E-mail network); Set receiving server and sending server addresses; Edit user name ( if username is not given the device will use the email address as a default or generate one); Save Settings and enter the Mailbox interface to write and receive mail.

#### 4.3 Settings

#### SIM Management

- > SIM Information: Choose SIM card to enable or disable it.
- Default: SIM Cards are set up with Voice Call, Messaging and Data Connection by default.
- > General Setting: Set the SIM card to roaming.

#### Wireless & Networks

- > Airplane Mode: Disables all wireless connection.
- > Wi-Fi: Turn on or off as desired.
- > Wi-Fi Settings: Set up and manage wireless access points, etc.
- > Wi-Fi Direct Settings: Set up and manage WLAN Direct.
- Bluetooth: Open/Close Bluetooth.
- > Bluetooth Settings: Manage connection settings and device name etc.
- Tethering & Portable Hotspots: Gives you the option to move data connection through Smartphone USB or as a portable WLAN hot share.
- > VPN Settings: Setup and manage virtual private network.
- Mobile Networks: Check the mobile data usage, set access point name and network operators.
- GPRS Transfer Prefer: Gives you the option to move data connection through Smartphone USB to share.

#### Call Settings

- Voice Call
- IP Call
- Other Settings

#### Audio Profiles

Allows you to set a Profile without having to tinker with your phone too much. The Profiles can be edited manually to your preference. The Profiles are as follows:

- General
- > Silent
- Meeting
- Outdoor

#### <u>Location</u>

- > Use Wireless Network: The use of mobile network in application check position.
- > Use GPS Satellites: Accurate location at street level.
- GPS EPO Assistance: Use GPS auxiliary material (EPO) to accelerate the GPS positioning.
- > EPP Settings: View the modified EPO configuration information.
- > A-GPS: Use auxiliary data to accelerate the GPS positioning.
- > A-GPS: View the modified A-GPS Settings.

#### <u>Security</u>

- > Screen Unlock: Use design, PIN or password lock screen.
- > SIM Card Lock: Can open/close lock a SIM card and change the SIM card PIN.
- > Passwords: You can choose to see characters of the password you're entering.
- > Device Administration: Add or delete device manager.
- Credential Storage: Allows the application to access security vouchers and other documents.
- > Install From SD Card: From the SD card installed encryption certificate.
- > Set Password: Set or modify the password for documents stored.
- Clear Storage: Remove all of the contents of the documents stored and reset the password.

#### Applications

- Unknown Sources: Settings are available to install the electronic market to provide application. The Google PlayStore comes pre-loaded in your device.
- Manage Applications: Install, manage, delete and un-installation Applications as the need arises.
- > Running Services: Check and control the currently running Applications.
- Constantly running Application can result in a slow device.
- Storage Use: Check the Application Manager for storage space.
- Battery Use: Check the power consumption.
- Development: Set the Application development options, set USB debugging, keep sensei state and allow simulation place Settings.

#### Accounts & Sync

- Background Data: Synchronizes online data through your email address for easy sending and receiving of data through your Smartphone and your PC computer.
- Auto-Sync: Automatic synchronization of Application data the frequency of which you can choose in the Settings.

#### <u>Privacy</u>

You can reset Factory Data and personalize your Smartphone. Your Smartphone is private and protects your private information by giving you options to lock your phone and provides a backup on Google Cloud.

#### <u>Storage</u>

SD Card: Insert the SD card to view total and available space. After you eject the SD card the display will remove itself.

- Erase SD Card: To remove data from the SD card you must manually delete the data.
- Internal Storage: Your Smartphone has inbuilt storage as well, the size and availability of which is displayed in your Storage Settings.

#### Language & Keyboard

- Language Settings: The device comes with several Language Input options. You can select the language and user dictionary that you are most comfortable with.
- Keyboard Settings: Your Android Keyboard can easily switch between alphabets, symbols and the numeric keyboard.
- Input method: You can choose from either the Android keyboard, or other input methods.

#### Voice Input & Output

- Text-to-Speech Settings: Set your phone to type your texts for you by activating the Text-to-Speech function. Press the small Microphone icon and dictate your text.
- Default Settings: By setting your Smartphone to Default Engine you can install Voice Data, Speech Rate, and Language.
- > Engines: Pico TTS settings.

#### Date & Time

- Automatic: Your Network Provider offers time and date data to be saved on your Smartphone as soon as you put your SIM Card in.
- Set Date: You can manually edit date by selecting the option in the Date and Time settings.
- Select Time Zone: You can also manually choose the time zone. Once you've clicked the bar where the time zone is added a drop down menu will display the time zones all across the world and you can choose one.
- > Set Time: You can also manually set a time.

- Use 24-Hour Format: You can choose from the 24 Hour clock or the 12 Hour clock; it is up to your preference.
- Select Date Format: Similarly you can chose how you view your date on your Smartphone.

#### Schedule Power On/Off

You can choose to schedule a Power Off for your Smartphone whereby you select a time and duration for which your device will automatically power off without your manually having to do so. Similarly you can schedule a Power On for your Smartphone.

#### About Phone

- System Updates: Your Operating System will go through regular updates automatically when connected to a Wireless or GPRS Network.
- Status: Keep a regular check on iDroid Hub for your devices updates and new versions.
- About Battery: Your factory provided battery was manufactured for your device only. Do not use it for any other device and do not use unauthorized batteries for your device. This will greatly weaken the device and the battery.
- Legal Information: You can check the legal information online at <u>www.iDroidUSA.com</u>

#### 4.4 Camera

- Select the Camera icon to enter the Camera interface. During the view-finding mode, adjust the lens to allow what is being photographed to appear in the viewfinder.
- After framing the picture you wish to take, keep the camera steady and press
  to take pictures.
- After taking photos. Click the photo preview on the bottom right and you can open the menu for the following operation:
  - A) You can share the photo via MMS, E-mail or Bluetooth, etc.
  - B) Click the photo for more operation, such as deleting
- You can also change the mode from Picture to Video by pressing the Video icon. You can also switch between the front and back cameras.

#### 4.5 Music

- Select the Music Player icon to enter your music interface. You can choose from Songs, Artists or Albums or make Playlists of your own.
- The Player includes all kinds of functions like Play, Pause, Skip Back and Forwards, with a tracking line which can be slid to go forward in the track and back to back. The volume setting is also available on that single page interface.

#### 4.6 File Manager

In the main menu click on the File Manager icon to enter the memory card interface which shows all of the files in your Smartphone. These can pre-loaded files, downloaded, or shared via Bluetooth or email. You can organize your files the way they suit you. The File Manager has the options to make new folders, copy, view, cut, delete, rename, share and details of documents etc.

#### 5 Statement of Toxic and Hazardous Substances or Elements

According to local laws and regulations your devices battery cannot be disposed of with regular household waste and special steps must be taken to dispose of it at the end of its lifespan. When your product reaches the end of its life take it to a special collection center. Your effort will ensure that the battery is recycled in a manner that conserves the environment is not harmed and protects human health.

| Part Names      |                 | Toxic and Hazardous Substances or Elements |                         |                                                |                                     |                                          |
|-----------------|-----------------|--------------------------------------------|-------------------------|------------------------------------------------|-------------------------------------|------------------------------------------|
|                 | цеа<br>d<br>}Pb | меr<br>сшrу<br>(Hg)                        | Lad<br>miu<br>mi<br>Cd) | nexa<br>vale<br>nt<br>chro<br>miu<br>m<br>fCr{ | Polypr<br>ominat<br>biphen<br>yPBB) | polyprominated dipnenyi<br>ethers (PBDE) |
| PCB Board       |                 | U                                          | υ                       | υ ΄΄                                           | υ                                   | υ                                        |
| and Accessories | ×               |                                            |                         |                                                |                                     |                                          |
| Plastic         |                 | υ                                          | υ                       | υ                                              | υ                                   | U                                        |
|                 | 0               |                                            |                         |                                                |                                     |                                          |
| Metal           |                 | U                                          | U                       | U                                              | Ο                                   | O                                        |
|                 | ×               |                                            |                         |                                                |                                     |                                          |
| Battery         |                 | U                                          | U                       | O                                              | υ                                   | 0                                        |
|                 | ×               |                                            |                         |                                                |                                     |                                          |

 $\odot\,$ : This indicates that the content of this toxic or hazardous substance in all homogeneous materials of the part is below the requirement limit SJ/T11363-2006 standards.

× : This indicates that this toxic or hazardous substance, at least in parts of a homogeneous material, contains toxic or hazardous substance has content beyond SJ/T11363-2006 standards and limit requirements.

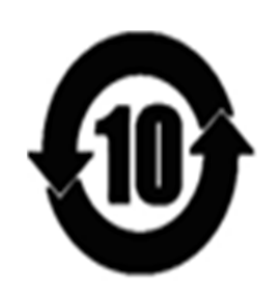

This is a product of the "Environmental Protection Use Period" is intended for 10 years of use as the logo on the left shows. The battery and other replaceable parts that come under the EFUP lifespan may be related to a product's environmental responsibility. The Environmental Protection Use Period is valid only when the use of this product is conducted under normal circumstances as described in the manual.

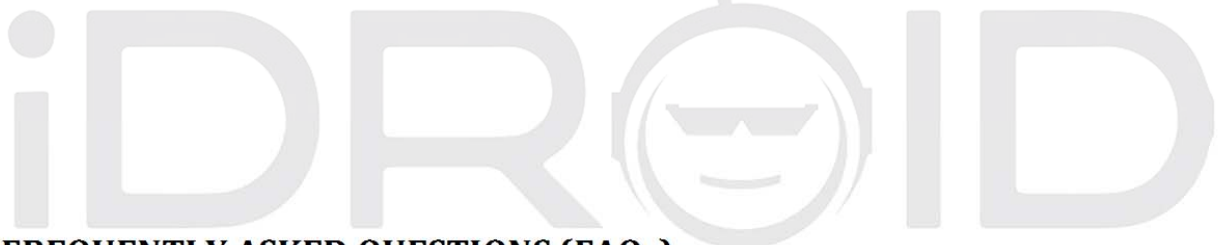

#### FREQUENTLY ASKED QUESTIONS (FAQs):

#### How to reset the cell phone

- Open up phone setting by dragging from top right hand side
- Click on setting button
- Click on backup and reset
- Click on backup if you want to back up your content
- If you don't want to backup leave the box unchecked
- Click on reset button, then it will ask again, click yes or reset
- Phone will reset to factory setting and will reboot automatically.

#### How to Get a Screenshot of the Screen

You need to press Power button with the Volume down button to get a screen shot.

#### What Network Service providers does the Phone works with?

IDROID Devices are unlocked prepaid smartphones. The phone works with all US Cellular AT&T, T Mobile and all of their resellers.

#### How to dial my Voice Mail?

Hold Down "1" on your phone and it automatically dials into your Voicemail.

#### How to start the Video Recording?

Once you open up camera please click on camera flip button. You will find this button on bottom right side of screen. When you see front camera is up please click on video button and it will start recording.

#### How to Change the Resolution of the pictures?

Open the Camera, at the lower left bottom there is an option for Camera Settings. Scroll down and you will find the option to change the resolution. iDROID has a best picture quality results.

#### How to Change the Ringtone?

Main Menu  $\rightarrow$  Settings  $\rightarrow$  Audio Profile  $\rightarrow \blacksquare \rightarrow$  Default Notification Sound

#### How can I hard reset my iDROID Mobile Phone?

- Power on volume up + power:
- You will reach android robot
- Wait 5 seconds
- Press power button once
- Menu will appear
- Use volume down to scroll down to wipe data/factory reset
- Press volume up to select wipe data/factory reset
- Use volume down to scroll down to YES
- Use volume up to select YES

#### What does the H+ mean on the top of my display?

The "H+" icon is confirming to you that your iDROID Mobile phone is fully connected to the 4G Network for high speed data (H+ is the technical name for 4G).

#### Are iDROID Phones 4G?

All iDROID Mobiles Android 4.4.2 devices are 4G HSDPA+ enables, meaning they will reach a minimum speed of 21mbps. This is the upgrade to 3G that is called 4G Ready and

provides a faster internet and connected environment for the user. iDROID phones are the best android phones amongst all the related products in the market.

#### My Wi-Fi phone won't turn on.

All of iDROID devices are wireless carriers. If you are having an issue with the Wi-Fi. Press and hold the POWER button. Remove the battery, try re-charging the battery, and re-insert. And try turning on your Wi-Fi again

#### I can't make or receive calls.

- Make sure the phone is on.
- Make sure you push the SEND (green) button.
- Check if the NO SERVICE indicator is lit.
- Check the battery strength indicator.

#### My speaker phone doesn't work.

- Ensure the volume is at its highest by using the volume buttons or left and right buttons (during a call) on our feature phones.
- Try removing and reinserting your battery.

#### I get a busy signal when I try to make my call.

- Retry your call
- Check with your service provider to make sure your account is able to make calls
- If dialing an international call, make sure you dialed 011 and the correct country code.
- You should also contact your service provider to make sure that you are allowed to make international long distance calls from your device.

#### I hear a lot of static while using my phone indoors.

Call quality may vary in different buildings because of variations in their construction and architecture. Try moving closer to a window to improve your reception.

#### I am unable to dial a long-distance call.

Some systems require you to charge the long-distance call on a phone company's calling card. Dial 0 to provide the operator with the long-distance carrier of your choice.

#### My phone was lost or stolen. What should I do?

• If your phone is lost or stolen, immediately call your cell phone service provider to suspend your service, so they can quickly protect your account from fraudulent use.

If the phone has been stolen, then call your local police and obtain a police report number.

Here is a tip to help prevent theft:

- Use your phone's security lock option to prevent unauthorized use of your phone. Until the unlock code is entered into the phone, a "locked" phone will not operate
- Protect sensitive documents containing your account information, wireless telephone number

#### I forgot the pattern/unlock code for my device and I am locked out.

Try gaining access to your Gmail account by going to <u>http://accounts.google.com/recoveraccount</u>

#### My battery life is not lasting me as long as it used to.

If it's a brand new phone, you can keep using the new battery of the phone as over a period of few charge and discharge cycles of the battery, you will notice that the battery strength will improve because the battery cells starts creating a memory.

But if it's an old phone and the issue just came up then kindly follow the steps below first.

- Kindly have your battery dried up till 0% and let it turn off automatically.
- Leave the phone like that for an hour.
- Plug in the charger and let the phone charge until it's up to 100%. Please do not remove the charger in any case or we would have to go through with the whole process again.
- After it is 100% charged let it charge for 30 more minutes.

After this process is compete test the phone use the phone so that we can see if this issue comes up again. If yes then it means we have a case of a defective battery.

#### How can I increase the battery time of the phone?

Battery life is mostly affected by Signal strength, Radio usage and Screen brightness/screen timeout time.

- Low signal strength will result in lower battery life.
- Using your devices radio for calling and internet for long periods of time will result in lower battery life.
- Having your screen brightness at maximum and having your screen timeout for more than one minute will result in lower battery life.

#### Where to download the applications?

You can download all the applications from the App Store on your phone or you can also go to our Website <u>www.idroidusa.com</u> there is a tab for iDROID Hub you can find different applications there too.

#### Do I Really Need a Google Account in iDROID?

You will need to enter details of an existing Google account, or need to create a new account, during the set-up process of almost all Android phones. If you have a Gmail, YouTube or Picasa account, or an account for any of the other popular Google products, you already have the login details you need. Google migrated all of its separate product accounts into a single unified account several years ago. Without a Google account, you will not be able to take full advantage of all the useful apps which are pre-installed on all Android phones, and as it takes just a few minutes to set up an account, it seems silly to make this a problem.

#### How can I get better Pictures at Night time?

There are different features in the Camera settings that includes different effects and filters that you can use to get better results for the camera of your phone at Night time.

#### Where can I find the phone accessories?

All the accessories are available on our website on the link below. http://www.idroidusa.com/english/idroid-accessorize.html

#### How can I fix the error saying "Low Storage, Can't download file"?

Our ROM memory is divided into 3 different partitions.

- 4.14 GB is for the phone memory
- 1.6 GB is the internal memory
- 2 GB is the OS memory

The reason it is designed this way is to increase the stability of the phone. As you are using the phone yourself so you must know how stable our phones are when it comes to multitasking. So as far as I can see your internal Storage would be full. What you can do is you can have your hone factory reset and only install the necessary applications.

#### Why can't the applications be moved to the SD Card?

The reason you are not able to move the applications from the internal storage to the SD card is because Google has disabled that feature in their last software update. But this feature will be enabled in our new updates.

#### Problem: The battery runs low too fast

This is one of the most common problems with Smart Phones. Unfortunately, we have to face the fact that our Android devices will never run for as long as old feature mobile phones (Clamshells and non-smart candy bar phones). This is the price we have to pay for having the smartest devices in the world.

However, we can always do something to extend the battery life here and there

**Solution:** Battery life is mostly affected by 1. Signal strength, 2. Radio usage and 3. Screen brightness/screen timeout time.

1. Low signal strength will result in lower battery life.

2. Using your devices radio for calling and internet for long periods of time will result in lower battery life.

3. Having your screen brightness at maximum and having your screen timeout for more than one minute will result in lower battery life.

To put it simply, you have to get rid of anything that's eating up your battery unnecessarily. In most cases, this will be Wi-Fi (enabled and not used), GPS, and a number of unnecessary apps running in the background, screen brightness set to maximum or ads from free apps and games for Android. You should also use some battery app to manage apps or/and some <u>Android app killer</u>.

If your battery is running flat and you cannot charge your phone, you should turn Power Saver. In my IDROID, you can activate it by dragging the top part of the screen down and then checking Power Saver (see the screenshots below).

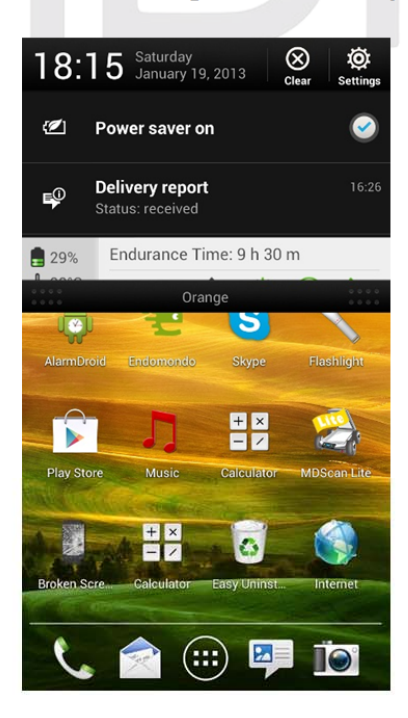

#### PROBLEM: A small popup menu doesn't appear after holding the power button

This is also one of the most often encountered Android problems. When you hold the power button for a few seconds, a small Phone options menu (like the one on the screenshot) will or, at least, should appear.

This menu allows you to power off your phone turn off or on airplane mode or restart your phone.

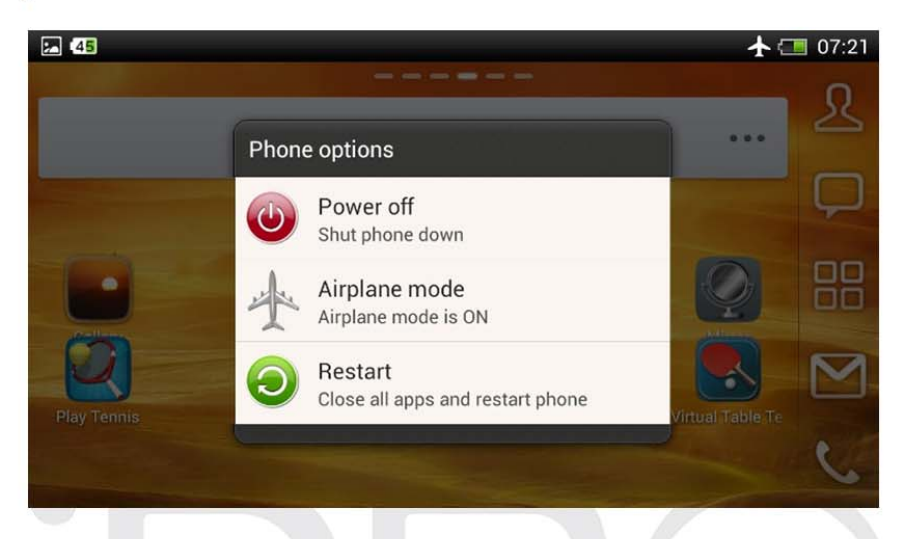

#### Solution:

To do that, do go Settings > Backup & reset > Reset Phone. Before you do that, remember to backup your settings with either a third party app or use the default function also available under Backup & reset > Backup & restore.

#### PROBLEM: Backlight turns on and off on its own

This is not the most serious problem in the world but it can be a bit annoying when your phone, out of the blue, turns the screen on in the middle of the night just to turn it off in a few seconds. I guess it can also significantly reduce the battery life.

Solution: Restored factory settings. To do that, go to Settings > Backup & reset > Reset Phone. Remember about backup

#### **PROBLEM:** The phone froze!

Problem: It may happen that your Android phone or Android tablet will not respond at all. I ended a call, the phone froze so I waited, waited, waited. The screen turned off and the phone behaved as if it was turned off). In such a situation, we usually remove the battery.

Solution: When the phone is unresponsive, it's usually a good idea to restart it. You can do that by holding the power button for a few seconds and then tapping Restart phone. This solves the problem in most cases.

You can also remove the battery (if you have one), which always helps. After that the phone automatically restarted and everything went back to normal.

#### PROBLEM: Auto Correct keeps messing with your Typing!

Solution: You may want to turn off auto correction. Not all Android devices are equipped with that feature by default (my iDroid was just suggesting words, not autocorrecting them, but when I installed Swift Key keyboard the function was enabled).

To turn it off, go to Settings > Language & input >Android Keyboard > Auto correction and select "off."

PROBLEM: I use a third party launcher but it occasionally switches back to the default one (e.g. YANDEX 3D)

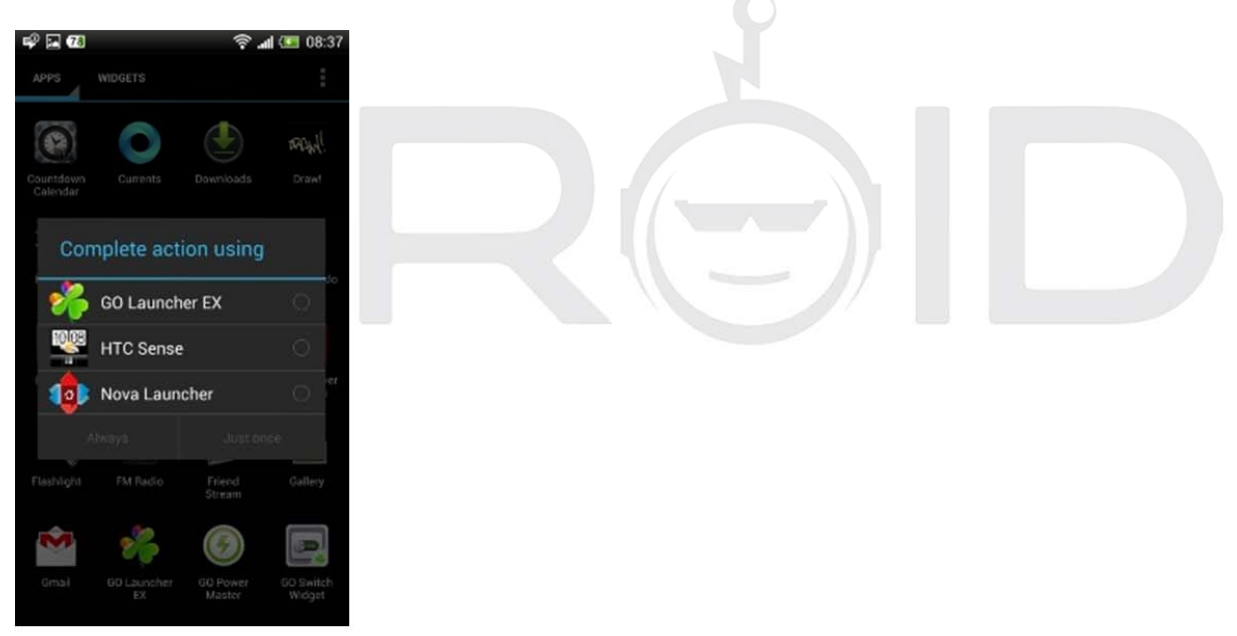

You decided to use a third party launcher (e.g. <u>Nova Launcher</u> or <u>GO Launcher</u>) but every time you switch between apps or, worse, restart your phone it switches back to the default launcher and you lose all your settings, widgets etc.

This is very annoying but you can easily get rid of that problem.

Solution: All you have to do is set your third party launcher as a default launcher and the problem will disappear. Just tape the Home button two times (quickly) and the phone will ask Complete the action using so choose your launcher and press Always.

#### **PROBLEM: WANT TO BLOCK A CONTACT**

Problem: We gave our number to the wrong person who's now bothering us. There has been some fuss and you are receiving calls from a person from the other side of the globe. You are receiving tons of SMS ads, which are driving you crazy. Whatever your problem is, if you have an Android device, you can easily get rid of it.

Solution: Thanks to Android being the most popular mobile platform in the world, you have a great number of apps to choose from, including apps for blocking calls and SMS.

I recommend using <u>SPC</u>, a very simple but powerful app with advanced options, such as, block calls, SMS, blacklists, white lists and many more. If you want to discover more call blockers, check <u>free call blocker for Android</u>.

#### The screen orientation changes too often

Problem: Some people simply cannot stand it when the screen orientation of their Android phone changes whenever they lie down or make a quick hand movement when typing. This, in fact, can be a bit irritating, but you can easily deal with it.

Solution: All you have to do is turn off the auto rotate option. To do that, go to Settings > Display, gestures & buttons and uncheck Auto rotate screen. Done! The screen will never rotate without your permission!

#### MANUAL DE USUARIO

#### Declaración

A fin de hacer más eficaz su teléfono móvil, por favor lea este manual.

En aras de la precisión, este manual ha sido validado y revisado. Contiene orientación y te da información más precisa. El contenido del manual del teléfono móvil y pueden cambiar sin previo aviso en el futuro. La compañía se reserva el derecho de este manual.

#### Anuncio

La reproducción o distribución de este manual en cualquier forma está prohibida sin el consentimiento previo por escrito de la compañía. La empresa se reserva el derecho a modificar y mejorar en cualquier producto descrito en este manual sin previo aviso. Independientemente de las circunstancias, la compañía no asumirá ninguna responsabilidad por cualquier pérdida de datos o cualquier otro tipo de pérdidas; o para cualquier evento especial o daños accidentales causados directa o indirectamente o por el dispositivo.

El contenido de este manual se proporciona "tal cual" y no ofrece ningún tipo de garantía, expresa o implícita, sobre la exactitud y confiabilidad del contenido, incluyendo, pero sin limitarse a, la garantía implícita de comerciabilidad y garantía práctica para un propósito en particular, a menos que se especifique por la ley aplicable. La Compañía se reserva la facultad de modificar o retirar cualquier cláusula o garantía, en su totalidad, en cualquier momento y sin previo aviso en este manual.

Las imágenes de este manual son sólo de referencia; si alguna imagen individual no coincide con el producto, por favor consulte el producto material proporcionado en este manual como estándar. Muchas de las funciones de red que se describen en este manual son los servicios especiales proporcionados por los proveedores de servicios de red que son independientes de la compañía. Por favor consulte a su proveedor de servicios de red para habilitar las funciones de red en el dispositivo.

La empresa se reserva la facultad de interpretación final de este manual. Si el contenido de este manual no coincida con la descripción de tu teléfono, póngase en contacto con su proveedor de dispositivo

La Compañía se reserva el derecho de cambiar las especificaciones sin previo aviso.

El fabricante se reserva el derecho a modificar las especificaciones técnicas de los productos sin previo aviso.

#### Aviso de la FCC

Este dispositivo cumple con la parte 15 de las normas FCC. El funcionamiento está sujeto a las dos condiciones siguientes: (1) Este dispositivo no puede causar interferencias perjudiciales, y (2) este dispositivo debe aceptar cualquier interferencia recibida, incluidas las interferencias que puedan provocar un funcionamiento no deseado.

Los cambios o modificaciones no aprobados expresamente por la parte responsable del cumplimiento podrían anular la autoridad del usuario para operar el equipo.

**Nota:** Este equipo ha sido probado y cumple con los límites para un dispositivo digital de Clase B, conforme a la parte 15 de las normas FCC. Estos límites están diseñados para proporcionar una protección razonable contra interferencias perjudiciales en una instalación residencial. Este equipo genera, utiliza y puede irradiar energía de radiofrecuencia y, si no se instala y utiliza de acuerdo con las instrucciones, puede provocar interferencias dañinas en comunicaciones de radio. Sin embargo, no hay garantía de que no ocurrirá interferencia en una instalación en particular. Si este equipo causa interferencias perjudiciales para la recepción de radio o televisión, lo cual puede determinarse apagando y encendiendo el equipo, se recomienda al usuario que intente corregir la interferencia mediante una o más de las siguientes medidas:

- Reoriente o cambie de lugar la antena receptora.
- Aumente la separación entre el equipo y el receptor.
- Conecte el equipo a una toma de un circuito diferente al que está conectado el receptor.
- Consulte al distribuidor o a un técnico experimentado en radio/TV para obtener ayuda.

El límite de SAR de EE.UU. (FCC) es de 1,6 W/kg de media sobre un gramo de tejido. Dispositivo

Tipos también ha sido probado contra este límite de SAR. Los más altos valores de SAR para la cabeza, cuerpo, accesorios y productos específicos (Hotspot) son 0,25 W/kg, de 1.06 W/kg y 1.15W/kg respectivamente. Este dispositivo ha sido probado para el cuerpo operaciones con la parte posterior del teléfono mantenidos a 10mm del cuerpo. Para

mantener el cumplimiento con los requisitos de exposición a RF de la FCC DE ESTADOS UNIDOS, utilice accesorios que mantener una distancia de separación de 10 mm entre el cuerpo del usuario y la parte posterior del teléfono. El uso de pinzas para cinturón, fundas y accesorios similares no deben contener componentes metálicos en su conjunto. El uso de accesorios que no cumplan estos requisitos no podrán cumplir con los requisitos de exposición a RF de la FCC, y deben ser evitados.

#### Aviso de seguridad

#### Advertencia: lea cuidadosamente. El fabricante no se hará responsable en caso de uso incorrecto del dispositivo. La Compañía se reserva el derecho de revisar este manual contenido sin previo aviso.

- El smartphone dispone de la función "Modo Avión" por defecto. Puede optar por aplicar el "Modo Avión" al viajar en avión, aunque la mayoría de las compañías aéreas recomiendan que usted ha cerrado completamente el teléfono antes del despegue. Por favor, siga las instrucciones de aerolíneas en este asunto.
- Apague el dispositivo cerca de las bombas de combustible, productos químicos, o cualquier altamente inflamable o zonas propensas a chorro. Mantenga el dispositivo alejado de los niños.
- Mientras conduce, por favor siga las leyes y regulaciones locales con respecto a la utilización de Smartphones. El smartphone incorpora una función manos libres que puede usarse mientras se conduce. Bajo condiciones de conducción, por favor, parar el coche antes de que se marque o descolgar el teléfono.
- Cortar el smartphone en el hospital u otras áreas donde el uso de teléfonos celulares está prohibido. Los Smartphones pueden afectar el trabajo normal de los equipos electrónicos y dispositivos médicos, tales como marcapasos, audífonos y otros equipos electrónicos médicos.
- Accesorios no originales y los componentes no cuentan con calificación de garantía de reparación.
- No desmontar el teléfono por sí mismo, si el Smartphone está fuera de orden, por favor, póngase en contacto con su proveedor.
- Por favor no cargue el smartphone antes de que la batería está instalada. Esto puede cortocircuitar la batería.
- Los smartphones deben cargarse en un ambiente fresco y ventilado, lejos de materiales inflamables y explosivos.
- A fin de desimantación su dispositivo, por favor, mantenga el smartphone lejos de material magnético, tales como discos, tarjetas de crédito, etc.

- Mantenga el dispositivo seco. Precipitación, humedad y todo tipo de líquidos o humedad puede contener minerales que corroen los circuitos electrónicos. Si el dispositivo se moja, extraiga la batería y póngase en contacto con el proveedor.
- No utilice el Smartphone con temperaturas demasiado altas o demasiado bajas; no lo exponga a la luz solar fuerte el Smartphone o alta humedad.
- No utilice líquidos o paño húmedo con detergentes fuertes para limpiar el dispositivo.
- Este smartphone ofrece la cámara, la grabación de vídeo y funciones de grabación de sonido; siga las leyes y reglamentos pertinentes para usar esas funciones. La Compañía no será responsable por las fotografías, grabaciones de vídeo y grabaciones de sonido que infrinjan cualquiera de las leyes o son tomadas sin la debida autorización.
- Al utilizar las funciones de red, por favor, desconfíe de los archivos que pueden contener virus, no instale ningún fotos y melodías que han sido dañados. Si un virus ocurre y afecta el dispositivo nuestra compañía no será responsable.
- Deshágase de las baterías conforme a las normativas locales, recicle cuando sea posible. Por favor no las tire a la basura doméstica.

#### Atención:

- La carga debe realizarse en un área bien ventilada con temperaturas entre -10 °C y +45 °C. El cargador suministrado de fábrica en la caja debe ser utilizado. Utilizando un cargador no aprobados puede ser peligroso, además de estar en contravención de las disposiciones de la garantía de la reparación.
- Si el teléfono móvil se apaga automáticamente, o indica que la "Batería baja" se debe cargar la batería inmediatamente. Si la batería no se ha utilizado completamente antes de la carga, el teléfono móvil va a disminuir automáticamente el período de recarga.
# Introducción

# 3. Batería

# 1.1 Montaje y desmontaje de la batería

Inicialmente, la batería estará alrededor del 50% de carga y puede ser utilizado inmediatamente después de desempaquetar. Sin embargo, para los primeros ciclos, se recomienda dejar que la batería se agote completamente antes de cargarla de nuevo, para que el dispositivo pueda alcanzar su capacidad óptima.

# 1.2 Instalación de la batería:

Póngase en contacto con uno de los extremos de la batería para las ranuras de conexión completamente la batería hasta que encaje en su lugar en la caja de la batería.

# 1.3 Extracción de la batería:

Retire la cubierta posterior del teléfono y retirar suavemente la batería del compartimento.

# 1.4 La carga de la batería

Cuando el teléfono se está cargando habrá un indicador del nivel de carga en forma de un icono en la pantalla del teléfono. Si carga con el teléfono apagado la pantalla mostrará el indicador de carga. Si la batería está tan agotado el icono puede tardar unos segundos en aparecer en la pantalla.

Cuando la batería está completamente cargada, el icono de carga desaparece para indicar que la batería está completamente cargada. Si la carga mientras el teléfono está apagado, la pantalla también muestra que la carga está completa. Durante el proceso de carga de las baterías, cargador de teléfono celular y calentar; esto es normal.

Después de la carga, desconecte la toma de alimentación de CA y el cargador del teléfono conexiones.

\*\*Nota: Se recomienda que el dispositivo se coloca en una temperatura ambiente cuando la carga; -10 °C ~ +55 °C; en un lugar bien ventilado, y asegúrese de utilizar el cargador suministrado por el fabricante. Uso del cargador no aprobados pueden ser peligrosas, es también una violación de los términos y condiciones de la garantía especificada por el fabricante. Si la temperatura de carga es demasiado alta o demasiado baja, el teléfono pasará automáticamente al modo de alarma y detener la carga para evitar daños a la batería.

# 4. Conectando a la red.

# 2.1. Voz

Tan pronto como se desbloquee la tarjeta telefónica El teléfono automáticamente hace una búsqueda para encontrar una red disponible. Una vez que el contacto se hizo la interfaz aparecerá la información del transportista; la barra de estado mostrará las señales disponibles y el estado actual de la red. El nombre del proveedor de la red se muestra en la parte superior de la pantalla de bloqueo. En este punto, el teléfono está conectado a la red de servicio.

\*\*Nota: Si el bloqueo de pantalla "Sólo llamadas de emergencia' significa que actualmente están fuera de la cobertura de la red normal (rango) o su tarjeta no está verificado, pero todavía puede enviar una llamada de emergencia según la intensidad de la señal.

# 2.2 Internet móvil 3G/4G Listo

Los nombres de punto de acceso (APN) Ajustes para la Internet móvil y mensajería de imágenes están precargadas en el APP Tweakker para la mayoría de los proveedores de redes inalámbricas en Estados Unidos, Canadá y otros países internacionales. También, a partir de la página 37 es el APN Guía para todos los operadores de servicios inalámbricos de prepago y pospago en los Estados Unidos.

En el caso de que, usted no puede obtener el servicio de Internet móvil para trabajar automáticamente en el teléfono, por favor, abra la app TWEAKKER precargado llamado "" y siga las instrucciones. Se le pedirá que seleccione su proveedor de servicio. Por favor siga las instrucciones sobre dónde y cómo cambiar la configuración de APN en el teléfono e introduzca los datos requeridos.

# 2.3 Configuración de APN se encuentran los siguientes:

- 7. Menu
- 8. Configuración
- 9. Más...
- 10. Las redes móviles
- 11. Los nombres de punto de acceso
- 12. (Aquí es donde debe seguir las instrucciones del TWEAKKER sobre dónde introducir los datos).

Si continúa teniendo problemas, llame a nuestro número de asistencia al (215) 589.7118 o email sales@idroidusa.com

#### 3 Menú de funciones

#### 3.1. Cambiar el tono de llamada

Vaya a Configuración > Perfiles de Audio >> "Tono de llamada de Voz" y seleccione una de General "Editar" >seleccione las opciones

#### 3.2 Cambio del papel tapiz

- Toque y mantenga pulsado en la pantalla de inicio para abrir Agregar al menú de inicio.
- Seleccione Wallpapers y elegir el tipo de papel tapiz que desea aplicar. Las tres opciones pueden estar disponibles: Galería, Live wallpapers y fondos de pantalla. Nota: Live Wallpaper puede no ser una opción en algunos teléfonos.

#### <u>Mostrar</u>

- > Tapiz: Establecer un fondo de escritorio de su preferencia en el smartphone.
- Brillo: ajusta el brillo de la pantalla del teléfono. La brillante pantalla más batería consumirá. El modo de ahorro de batería, se establece el brillo a su menor consumo.
- Auto-Rotate: Configurar la pantalla para ver las fotos horizontales o artículos con facilidad.
- > Animación: la pantalla configuración de la animación.
- Espera de pantalla: ajusta automáticamente las opciones de bloqueo de pantalla y el tiempo de retardo.

#### 3.3 Contactos

Puede utilizar la función de Agenda para guardar información de contacto directamente en su smartphone o incluso guardarlo en su tarjeta SIM. También puede ver o gestionar todos tus contactos en un solo espacio.

Aunque es más fácil de usar Gmail para sincronizar los contactos y el calendario, ciertamente no es necesario. He aquí cómo usted puede hacer copias de seguridad de su lista de contactos para su fácil recuperación en el momento que usted necesite.

- Abra la aplicación Contactos
- Asegúrese de que todos los contactos son visibles, a menos que sólo desee hacer copia de seguridad de determinados grupos.
- Golpear el botón MENU
- Golpear el botón Importar/Exportar
- Copiar contactos desde su teléfono seleccione > Contactos > Haga clic en Siguiente y seleccione su cuenta de Gmail para exportar contactos a
- Para importar desde Gmail > Ir a la aplicación de contactos del teléfono > seleccione el botón Menú > haga clic en Import/Export > Seleccione su cuenta de Gmail y haga clic en Siguiente > Seleccione su teléfono contactos > haga clic en Siguiente para importar todos tus contactos de Gmail a tu teléfono.

Aviso: La capacidad de almacenamiento de su tarjeta SIM determinará cuántos números se pueden guardar. Póngase en contacto con su proveedor de servicios de red para obtener esta información.

# 3.4 Messaging

Puede enviar o recibir mensajes SMS y MMS a través de la función de mensajes. Sólo asegúrese de que su configuración de MMS se han introducido correctamente en la configuración de APN. Si tiene problemas para enviar imágenes de MMS, etc, plz compruebe la configuración de APN y asegurarse de que son correctos según lo indicado en el nombre del operador de servicios inalámbricos en esta guía del usuario. Consulte la página 28.

# 3.5 Funciones del teléfono

#### <u>Llamar</u>

Pulse el icono de teléfono para entrar en la interfaz de acceso telefónico. Introduzca el número de teléfono manualmente en el teclado numérico, incluyendo el código de área, o seleccione un número de tus contactos para realizar una llamada. La información sobre el estado de la llamada siempre se visualiza durante la llamada y el teclado numérico se puede acceder fácilmente para seguir la entrada numérica. Para llamadas internacionales, pulse la tecla "0" para cambiar, hasta el prefijo telefónico internacional "+" aparece en la pantalla, introduzca el código del país y el número al que desea llamar.

#### Marcación rápida

Configurar números de marcación rápida para editar la información del contacto en Contactos para asignar números de marcación rápida 2 a 9. La tecla número 1 viene predefinido como tecla de acceso directo al correo de voz. En la interfaz de marcador, mantenga pulsado el número de marcación correspondientes teclas de acceso directo con la lista de números de marcación rápida. El número aparecerá en la pantalla. Pulse el botón de llamada para iniciar la llamada.

#### Llamada con interfaz de Contactos

- Pulse la tecla de inicio, haga clic en el icono Contactos para abrir la lista de contactos.
- Pulse la tecla Menú y buscar los contactos en la lista de contactos. Puede escribir el nombre del contacto y buscar automáticamente o puede desplazarse a través de los contactos ordenados alfabéticamente para buscar manualmente.
- Haga clic en el contacto y seleccione su número. Pulse el icono de llamada para iniciar la llamada.

# <u>Registro de llamadas.</u>

- > Pulse la tecla de inicio, haga clic en el icono Marcar para abrir el marcador.
- Haga clic en la lista de registros de llamadas. También puede elegir el registro de llamadas desde la interfaz de contacto de registros de llamadas.
- Haga clic en un número en el registro de llamadas, seleccione el icono de llamada tarjeta para hacer la llamada.

#### Llamada desde el mensaje

- Pulse la tecla de inicio, haga clic en el icono de Mensajería para abrir la interfaz de mensajería.
- > Haga clic para seleccionar y abrir los mensajes necesarios o conversación.
- Haga clic en el número requerido. Si el mensaje contiene varios números, el teléfono puede ser activado automáticamente al menú de opciones y elegir la información de contacto requerida. Haga clic en el icono de llamada para marcar.

#### Llamadas de emergencia

Si ha instalado la tarjeta SIM o no, el teléfono puede llamar al número de emergencia para obtener ayuda.

#### Contestar una llamada

Cuando se recibe una llamada la pantalla se ilumina en mostrar el número al que está llamando; si se trata de alguien de su lista de contactos el nombre aparecerá; habrá dos iconos, uno verde y uno rojo. Deslice el icono verde de la derecha para responder a la llamada. Si usted está conduciendo o ya tener el auricular conectado, también puede utilizar el botón de los auriculares para contestar la llamada.

#### <u>Finalizar la llamada</u>

Cuando recibe una llamada no deseados deslice el icono rojo a la izquierda para denegar o rechazar la llamada. Puede terminar la llamada en cualquier momento durante la conversación haciendo clic en el icono de llamada final en la parte inferior de la pantalla.

#### <u>Opciones de llamada</u>

Mientras que en el modo llamada, puede realizar las siguientes operaciones:

- > Silencio Para detener la transmisión de la voz del usuario.
- Hold: poner una llamada en pausa.
- > Onu-hold reanudar la llamada en espera.
- > Altavoz Activar o desactivar la PA.
- > Contactos Entrar menú Contactos.
- Agregar llamada Agregar una nueva llamada a la llamada; llamadas de conferencia.
- > Teclado numérico empezar a marcar una nueva llamada.
- > Finalizar una llamada, finalizar la llamada.

#### 3.6 Acceso a los mensajes de correo de voz

En el teclado, pulse y mantenga pulsado el botón '1'. Se marcará automáticamente en el correo de voz. Escuchar el mensaje de voz y siga las instrucciones. Por favor recuerde que su buzón de correo de voz en realidad está en la Red Portadora inalámbrica, no se guardan en el teléfono.

# 3.7 Utilizando la tarjeta de memoria del teléfono móvil como un disco de almacenamiento

- Utilice la línea USB para conectar su smartphone con tu PC. La barra de estado le notificará cuando se realiza la conexión.
- Abra el panel de aviso. Te dará varias opciones en las que puede abrir los archivos o los medios de comunicación en su smartphone.
- En el panel de notificación, toque "USB conectado" y, a continuación, toque "Activar almacenamiento USB".

#### Nota:

Cuando el dispositivo esté conectado a su PC, el smartphone no será capaz de identificar las tarjetas de memoria. Usted no podrá utilizar algunas de las aplicaciones del smartphone, como la cámara.

#### 3.7 Wi-Fi

Usted puede acceder a su casa/oficina de internet a través de Wi-Fi router aproximadamente hasta 100-300 metros.

**Aviso:** la potencia de la señal Wi-Fi depende en gran medida de la estructura, la ubicación y otros factores del edificio.

# Abra el Wi-Fi y conectarse a una red inalámbrica

- Pulse la tecla de inicio, haga clic en Configuración y seleccione las redes & Wireless.
- Seleccione la casilla de verificación Wi-Fi para abrir Wi-Fi. El teléfono busca automáticamente las redes inalámbricas disponibles en su área.
- Haga clic en la configuración de la conexión Wi-Fi. A continuación, red Wi-Fi, se mostrará una lista de los routers Wi-Fi disponible.
- Seleccione una de las redes Wi-Fi para conectarse. Cuando se selecciona una red abierta, el smartphone se conecte a la red automáticamente. Si la red seleccionada es WEP, WPA/WPA2 cifrado correspondiente que exigirá una contraseña antes de la conexión se puede realizar. Escriba la contraseña del router como puede haber setup o mirar detrás de la caja del router de Internet para leer y escribir la contraseña.

#### Conexión a otras redes Wi-Fi

- En la configuración de red inalámbrica y seleccione la configuración de la WLAN. Buscar las redes Wi-Fi aparece en la lista de redes Wi-Fi.
- > Tocar otras redes Wi-Fi para conectarse a otras redes.

# 3móvil/inalámbrico de alta velocidad a Internet a través de su operador de servicios inalámbricos:

Además de las redes Wi-Fi, el Smartphone puede también conectarse a Internet móvil de alta velocidad de tu proveedor de servicios inalámbricos. GPRS/3G/4G pueden estar disponibles en su plan de servicio inalámbrico/paquete y puede ser visitada por defecto si activa la función de internet móvil en su teléfono. Nota: Los cargos de acceso inalámbrico a Internet, podrán aplicar y usted debe preguntar a su operadora inalámbrica sobre tales cargos!

# Puede seleccionar manualmente la ubicación específica siguiendo esta ruta: Ajustes -> gestión SIM -> Conexión de datos. Activar el GPRS o póngase en contacto con su proveedor de servicios de red para obtener más información.

#### 3.9 Bluetooth

Activar Bluetooth o configurar el teléfono puede ser detectado

- > Pulse la tecla de inicio y haga clic en Configuración.
- Haga clic en Configuración de conexión inalámbrica y de red y active la función Bluetooth. El teléfono busca automáticamente los dispositivos

Bluetooth en el área. El icono de Bluetooth aparecerá en la parte superior derecha de la barra de estado cuando se activa. Para analizar manualmente para dispositivos toque la opción Buscar dispositivos.

- Todo el equipo se mostrará en la lista de dispositivos Bluetooth a continuación.
- Su dispositivo debe realizarse manualmente detectables. Seleccione la casilla de verificación pueden ser detectados a fin de que dentro del alcance de otros dispositivos Bluetooth pueden encontrar el teléfono.
- Los dispositivos se pueden detectar durante tanto tiempo como dos minutos a una hora antes de que sea 'visible' de nuevo.

Coincidente y conectar los auriculares Bluetooth

> Pulse la tecla de inicio y haga clic en Configuración.

- Haga clic en Configuración de red inalámbrica y, a continuación, seleccione Configuración Bluetooth y, a continuación, seleccione la casilla de verificación de Bluetooth para activar Bluetooth. Configurar el smartphone para escanear dentro del alcance del Bluetooth, y encontrará todos los dispositivos disponibles en la pantalla.
- > Conecte los auriculares al dispositivo.
- En la lista de dispositivos Bluetooth, toque y mantenga el auricular de manos libres cuando está conectado.
- > Long Pulse y seleccione Desconectar & Un-Pair desconectar correctamente.

#### 3.10 Gestos de aire

El smartphone viene con la función de movimiento de aire que usted puede navegar a través de las distintas fichas y páginas moviendo tu palm pulgadas por encima de la pantalla del smartphone. Como cualquier función añadida el gesto de aire también está sujeto a la activación y desactivación.

- > Pulse la tecla de inicio y seleccione el icono de configuración.
- Seleccione la configuración del dispositivo y seleccionar Air gesto.
- Se le dará una opción de casilla de verificación para activar o desactivar. Seleccione la casilla de verificación para activar el gesto de aire; anule la selección de la casilla de verificación para desactivarla.

# 3.11 Wake up gestos

El smartphone tiene el despertar del gesto. Esta función le permite abrir el teléfono desde el modo de suspensión en cualquier modo que desee. Basta con trazar las letras recomendó en su pantalla en blanco y el teléfono se abrirá en el modo que se indique. Por ejemplo; el rastreo de una C el Smartphone se abrirá automáticamente en el modo de cámara. M inaugurará la música, w te llevará al navegador.

- Activar el gesto despertador pulsando la tecla Inicio y seleccione el icono de configuración.
- > Seleccione los ajustes de dispositivo y elija despertar gestos.
- Se le dará una opción de cuadro de diapositivas para la activación o desactivación. Seleccione la caja deslizante entre "O" e "I" para activar Wake up gestos; anule la selección de la casilla de verificación para desactivarla.

# 6 Aplicaciones/Apps

#### 4.1. Navegador

Haga clic en el icono del explorador para abrir el explorador. En el navegador, puede abrir la página mediante los siguientes métodos:

- Haga clic en la barra de direcciones del navegador. Aparecerá un teclado. Escriba la dirección del sitio web; por ejemplo, <u>www.iDroidUSA.com</u> y pulse el botón Buscar.
- Toque la tecla Menú y seleccione Favoritos. Elija desde su biblioteca de favoritos o seleccionar la opción de historial y seleccione un sitio web desde su navegador reenviado actividades.
- Google Chrome es el mejor navegador app para usar internet para la búsqueda y el acceso a sitios web.

# 4.2 Correo electrónico

Seleccione el icono de correo electrónico e introduzca su dirección de correo electrónico y la contraseña de inicio de sesión. Elija el protocolo de comunicación de datos; seleccione Editar cuenta (red de área local inalámbrica o tarjeta SIM para conectarse a la red de correo electrónico); Establecer servidor de recepción y envío de direcciones del servidor; Editar nombre de usuario nombre de usuario ( si no se le da el dispositivo utilizará la dirección de correo electrónico como un defecto o generar uno); Guardar configuración y escriba la interfaz de buzón para escribir y recibir correo.

#### 4.3 Configuración

#### Gestión SIM

- > Información de SIM: Elegir tarjeta SIM para activarla o desactivarla.
- Valor predeterminado: Las tarjetas SIM se pueden configurar con una llamada de voz, mensajería y datos de conexión por defecto.
- > Configuración general: Coloque la tarjeta SIM de roaming.

#### Inalámbrica y redes

- > Modo Avión: Desactiva todas las conexiones inalámbricas.
- > Wi-Fi: Activar o desactivar según se desee.
- La configuración de la conexión Wi-Fi: configurar y administrar puntos de acceso inalámbricos, etc.
- > Wi-Fi Direct opciones: Configurar y administrar directa de WLAN.
- Bluetooth: Bluetooth Open/Close.

- Administrar configuraciones de Bluetooth: la conexión y configuración de nombre de dispositivo...
- Tethering & Portable Hotspots: Te da la opción de mover los datos a través de conexión USB o Smartphone como un portátil WLAN Hot compartir.
- > Configuración de VPN: Configurar y gestionar la red privada virtual.
- Las redes móviles: controlar el uso de datos móviles, Establecer nombre de punto de acceso y los operadores de la red.
- Transferencia GPRS prefiere: Te da la opción de mover los datos a través de la conexión USB del smartphone para compartir.

#### Configuración de llamadas

- > Llamada de voz
- > Llamada IP
- > Otros ajustes

#### Perfiles de audio

Le permite configurar un perfil sin tener que jugar con el teléfono demasiado. Los perfiles pueden ser editados manualmente a su preferencia. Los perfiles son como sigue:

≻ General

- SilentReunión
- Piscina

# <u>Ubicación</u>

- Uso de la red inalámbrica: El uso de la red móvil en la aplicación compruebe la posición.
- > Usar satélites GPS: localización precisa a nivel de la calle.
- Asistencia: uso de EPO GPS GPS material auxiliar (EPO) para acelerar el posicionamiento GPS.
- > EPP: Ver la configuración modificada la información de configuración de EPO.
- > A-GPS: Utilizar datos auxiliares para acelerar el posicionamiento GPS.
- > A-GPS: Ver la modificación de la configuración de A-GPS.

#### La seguridad

Desbloqueo de la pantalla: utilice el diseño, el PIN o la contraseña de bloqueo de pantalla.

- Bloqueo de tarjeta SIM: Puede abrir/cerrar bloquear una tarjeta SIM y cambiar el PIN de la tarjeta SIM.
- Contraseñas: Puede elegir ver los caracteres de la contraseña que está escribiendo.
- Administración de dispositivos: Agregar o eliminar el administrador de dispositivos.
- Almacenamiento de credenciales: permite a la aplicación acceder a vales y otros documentos de seguridad.
- > Instalar desde una tarjeta SD: tarjeta SD instalada desde el certificado de cifrado.
- Establecer contraseña: Establecer o modificar la contraseña de los documentos almacenados.
- Borrar almacenamiento: Extraer todo el contenido de los documentos almacenados y restablecer la contraseña.

#### <u>Aplicaciones</u>

- Fuentes desconocidas: configuraciones están disponibles para instalar el mercado electrónico para permitir a la aplicación. Google PlayStore viene precargado en el dispositivo.
- Gestionar aplicaciones: instalar, administrar y eliminar las aplicaciones de desinstalación cuando surja la necesidad.
- Servicios en ejecución: Verificar y controlar las aplicaciones actualmente en ejecución. La ejecución constante de aplicación puede resultar en un dispositivo lento.
- El uso de espacio de almacenamiento: verificar la aplicación Manager para el espacio de almacenamiento.
- > El uso de la batería: controlar el consumo de energía.
- Desarrollo: Establecer las opciones de desarrollo de aplicaciones, depuración USB, mantenga sensei estado y lugar de simulación permiten ajustes.

#### Cuentas y sincronización

- Antecedentes: sincroniza los datos en línea a través de su dirección de correo electrónico para facilitar el envío y recepción de datos a través de su smartphone y el ordenador.
- Auto-Sync: La sincronización automática de los datos de la aplicación de la frecuencia de la que puede elegir en la configuración.

#### **Privacidad**

Puede restablecer datos de fábrica y personalice su smartphone. El smartphone es privada y protege su información privada ofreciéndole opciones para bloquear el teléfono y proporciona una copia de seguridad en la nube de Google.

# <u>Almacenamiento</u>

- Tarjeta SD: Inserte la tarjeta SD para ver el espacio total y el espacio disponible. Después de expulsar la tarjeta SD en la pantalla se retire.
- Borrar la tarjeta SD: Para eliminar los datos de la tarjeta SD debe eliminar manualmente los datos.
- Almacenamiento interno: El smartphone ha incorporado de almacenamiento, así como el tamaño y la disponibilidad de la que es mostrada en su configuración de almacenamiento.

# <u>Idioma y teclado</u>

- Configuración de idioma: El dispositivo viene con varias opciones de entrada de idioma. Puede seleccionar el idioma y el diccionario de usuario que le resulte más cómodo.
- Configuración del teclado: El teclado de Android puede cambiar fácilmente entre alfabetos, símbolos y el teclado numérico.
- Método de entrada: Puede elegir entre el teclado de Android, u otros métodos de entrada.

#### <u>Entrada y salida de voz</u>

- Text-to-Speech Settings: configurar su teléfono para escribir tus textos para usted activando la función de texto a voz. Pulse el pequeño icono de micrófono y dictar el texto.
- Configuración predeterminada: estableciendo el Smartphone al motor predeterminado puede instalar datos de voz, la velocidad de la voz y el idioma.
- > Motores: Pico TTS ajustes.

#### Fecha & Hora

- Automática: Su proveedor de red ofrece datos de fecha y hora para ser guardada en su smartphone tan pronto como usted pone su tarjeta SIM.
- Establezca la fecha: puede editar manualmente la fecha seleccionando la opción en la configuración de fecha y hora.
- Seleccione la zona horaria: también puede elegir manualmente la zona horaria.
  Una vez que haya pulsado el bar donde la zona horaria se añade un menú desplegable muestra las zonas horarias de todo el mundo y puede elegir uno.
- > Establecer hora: También puede establecer manualmente una vez.
- Utilizar el formato de 24 horas: Puede elegir entre el reloj de 24 horas o el reloj de 12 horas; es su preferencia.
- Seleccione el formato de Fecha: Del mismo modo, puede elegir la forma de ver su fecha en el smartphone.

#### Calendario de encendido / apagado

Usted puede optar por programar un apagado para el smartphone mediante el cual se selecciona una hora y duración para que el dispositivo se apaga automáticamente sin tener que hacerlo manualmente. Del mismo modo puede programar un encendido para su smartphone.

# Acerca de teléfono

- Las actualizaciones del sistema: el sistema operativo pasará a través de actualizaciones periódicas automáticamente cuando se conecta a una red inalámbrica o red GPRS.
- Estado: revise regularmente para sus dispositivos concentradores iDroid actualizaciones y nuevas versiones.
- Acerca de la batería: La batería suministrado de fábrica fue fabricada para el dispositivo únicamente. No lo utilice para ningún otro dispositivo y no utilice pilas no autorizado para su dispositivo. Esto ayudará en gran medida a debilitar el dispositivo y la batería.
- Información legal: puede verificar la información jurídica en línea <u>www.iDroidUSA.com</u>

#### 4.4. Cámara

Seleccione el icono de la Cámara para entrar en la interfaz de la cámara. Durante la vista de modo diagnóstico, ajustar la lente para conseguir lo que se está fotografiando aparezca en el visor.

- Después encuadrar la imagen que desea tomar, mantener la cámara firme y pulse para tomar fotografías.
- Después de tomar fotos. Haga clic en la previsualización de fotos en la parte inferior derecha y puede abrir el menú para la operación siguiente:
   A) puede compartir la foto a través de MMS, Bluetooth o correo electrónico, etc.
   B) Haga clic en la foto para más funcionamiento, tales como la eliminación de
- También puede cambiar el modo de imagen para video presionando el icono de vídeo. También se puede cambiar entre las Cámaras frontal y posterior.

#### 4.5 Música

- Seleccione el icono del reproductor de música para entrar en la interfaz de tu música. Usted puede elegir a partir de canciones, artistas o álbumes o listas de reproducción de su propio.
- El reproductor incluye todo tipo de funciones como reproducir, pausar, saltar hacia atrás y hacia delante, con una línea de seguimiento que puede ser deslizado hacia adelante en la pista y la espalda. El ajuste de volumen está también disponible en esa única página interfaz.

#### 4.6 File Manager

En el menú principal, haga clic en el icono del administrador de archivos para introducir la tarjeta de memoria interfaz que muestra todos los archivos en el smartphone. Estos archivos pueden pre-cargado, descargado o compartido a través de Bluetooth o correo electrónico. Puede organizar los archivos de la manera que más te convenga. El Gestor de archivos tiene las opciones para hacer nuevas carpetas, copiar, cortar, eliminar, renombrar, compartir y detalles de documentos, etc.

# 7 Declaración de sustancias o elementos tóxicos y peligrosos

De acuerdo a las leyes y reglamentos locales de batería de los dispositivos no pueden desecharse con los residuos domésticos regulares y deberán adoptarse medidas especiales para deshacerse de él al final de su vida útil. Cuando el producto alcanza el final de su vida útil, llévelo a un centro de recogida especial. Su esfuerzo va a asegurarse de que la batería se reciclan en una manera que conserva el medio ambiente no se vea perjudicada y protege la salud humana.

| Los nombres | Sustancias o elementos tóxicos y peligrosos |                     |                   |                                                    |                                                |                                          |
|-------------|---------------------------------------------|---------------------|-------------------|----------------------------------------------------|------------------------------------------------|------------------------------------------|
| de elemento | Con<br>duc<br>ir<br>{Pb                     | меr<br>curi<br>(Hg) | Cad<br>mio<br>(Cd | Cro<br>mo<br>hexa<br>vale<br>nte (<br>Cr(V<br>I)]. | LOS DII<br>enilos<br>polibr<br>omado<br>s (PBB | Eteres de difenilo<br>polibromado (PBDE) |
| Placa PCB y |                                             | U                   | υ                 | U                                                  | U                                              | U                                        |
| Accesorios  | ×                                           |                     |                   |                                                    |                                                |                                          |
| El plástico |                                             | U                   | υ                 | U                                                  | U                                              | υ                                        |
| -           | 0                                           |                     |                   |                                                    |                                                |                                          |
| Metal       |                                             | U                   | υ                 | U                                                  | υ                                              | U                                        |
|             | ×                                           |                     |                   |                                                    |                                                |                                          |
| Batería     |                                             | U                   | υ                 | U                                                  | U                                              | U                                        |
|             | ×                                           |                     |                   |                                                    |                                                |                                          |
| Otros       |                                             | U                   | υ                 | U                                                  | ° O                                            | U                                        |
|             | ×                                           |                     |                   |                                                    |                                                |                                          |

 Esto indica que el contenido de esta sustancia tóxica o peligrosa en todos los materiales homogéneos de la pieza está por debajo del requisito límite SJ/T11363-2006 estándares.

× : indica que esta sustancia tóxica o peligrosa, al menos en parte de un material homogéneo, contiene la sustancia tóxica o peligrosa tiene el contenido más allá de SJ/T11363-2006 estándares y requisitos de límite.

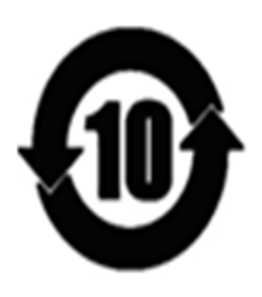

Este es un producto del "periodo de uso con Protección Medioambiental" está pensado para 10 años de uso como el logotipo de la izquierda muestra. La batería y otras piezas reemplazables que vienen bajo el EFUP duración puede estar relacionada con una responsabilidad medioambiental del producto. El periodo de uso con protección medioambiental sólo es válido cuando el uso de este producto se lleva a cabo bajo circunstancias normales, como se describe en el manual.

# Preguntas frecuentes (FAQs):

#### Cómo restablecer el teléfono celular

- Abrir Teléfono configuración arrastrando desde la esquina superior derecha
- Haga clic en el botón Configuración
- Haga clic en Copia de seguridad y restablecer
- Haga clic en Copia de seguridad si desea copiar su contenido
- Si no desea realizar la copia de seguridad dejar la casilla sin marcar
- Haga clic en el botón reset, se le pedirá de nuevo, haga clic en Yes (Sí) o reset
- Teléfono se restablecerá a la configuración de fábrica y se reiniciará automáticamente.

#### Cómo obtener una captura de pantalla de la pantalla

Debe pulsar el botón de encendido con el botón Bajar volumen para obtener una captura de pantalla.

# ¿Qué proveedores de servicios de red no funciona con el teléfono?

Dispositivos IDROID se desbloquean los smartphones de prepago. El teléfono funciona con todos US Cellular AT&T, T-Mobile y a todos sus distribuidores.

#### Cómo marcar mi correo de voz?

Mantenga pulsado "1" en su teléfono y marca automáticamente a su buzón de voz.

# Cómo iniciar la grabación de vídeo?

Una vez abierta la cámara, haga clic en el botón de giro de la cámara. Encontrará este botón en la parte inferior derecha de la pantalla. Cuando vea la cámara delantera está arriba, por favor haga clic en el botón de vídeo y empezará la grabación.

#### Cómo cambiar la resolución de las imágenes?

Abra la Cámara, en la parte inferior izquierda inferior hay una opción de configuración de la cámara. Desplácese hacia abajo y encontrará la opción para cambiar la resolución. IDROID tiene una mejor calidad de imagen de los resultados.

# Cómo cambiar el tono de llamada?

Menú principal  $\rightarrow$  Configuración  $\rightarrow \rightarrow \stackrel{\frown}{=} \rightarrow$  predeterminada del perfil de Audio Sonido de notificación

# ¿Cómo puedo restablecer mi iDROID duro móvil?

- Alimentación subir volumen + power:
- Llegará a android robot
- Espere 5 segundos.
- Pulse el botón de encendido una vez
- Aparecerá el menú
- Utilizar el volumen abajo para desplazarse hacia abajo para borrado de datos/factory reset
- Pulse los botones de volumen arriba para seleccionar wipe data/factory reset
- Utilizar el volumen abajo para desplazarse hacia abajo para sí
- Utilizar el volumen arriba para seleccionar YES

# ¿Qué significa la H+ sobre la parte superior de mi pantalla?

El icono "H+" está confirmando que su teléfono móvil iDROID está completamente conectado a la red 4G de alta velocidad de datos (H+ es el nombre técnico de 4G).

# Son iDROID teléfonos 4G?

Todos iDROID Android 4.4.2 Dispositivos móviles 4G HSDPA+ permite, lo que significa que se alcanzará una velocidad mínima de 21Mbps. Esta es la actualización a 3G, que se denomina 4G Ready y proporciona un internet más rápido y el entorno para el usuario conectado. Teléfonos iDROID son los mejores teléfonos Android entre todos los productos relacionados en el mercado.

# Mi teléfono Wi-Fi no se enciende.

Todos iDROID dispositivos son portadores inalámbricos. Si tienes un problema con el Wifi. Pulse y mantenga pulsado el botón de encendido. Retire la batería, vuelva a cargar la batería y vuelva a insertarlo. Y pruebe a activar su nuevo Wi-Fi

# No puedo realizar ni recibir llamadas.

- Asegúrese de que el teléfono está encendido.
- Asegúrese de pulsar el botón Enviar (verde).
- Compruebe si el servicio no esté iluminado.
- Compruebe el indicador de potencia de la batería.

# Mi altavoz del teléfono no funciona.

- Asegúrese de que el volumen está en su punto más alto usando los botones de volumen o los botones izquierdo y derecho (durante una llamada) en nuestros teléfonos celulares.
- Intente quitar y volver a colocar la batería.

# Obtengo una señal de ocupado cuando intento hacer que mi llamada.

- Reintentar la llamada
- Consulte con su proveedor de servicios para asegurarse de que su cuenta sea capaz de realizar llamadas
- Si marcar una llamada internacional, asegúrese de que ha marcado 011 y el código de país correcto.
- También debe ponerse en contacto con su proveedor de servicios para asegurarse de que se pueden hacer llamadas de larga distancia internacional desde su dispositivo.

#### Oigo hablar mucho de estático mientras usando mi teléfono en el interior.

La calidad de la llamada puede variar en diferentes edificios, debido a variaciones en su construcción y arquitectura. Intente acercarse a una ventana para mejorar la recepción.

#### Soy incapaz de marcar una llamada de larga distancia.

Algunos sistemas requieren que usted cargue la llamada de larga distancia desde un teléfono de tarjeta de llamada de la empresa. Marque 0 para proporcionar al operador con el operador de larga distancia de su elección.

#### Mi teléfono perdido o robado. ¿Qué debo hacer?

• Si el teléfono se pierde o es robado, llame inmediatamente a su proveedor de servicio celular para suspender el servicio, por lo que rápidamente se puede proteger tu cuenta de uso fraudulento. Si el teléfono ha sido robado y, a continuación, llamar a la policía local y obtenga un informe policial número.

Aquí hay una sugerencia para evitar robos:

- Utilice la opción de bloqueo de seguridad del teléfono para evitar el uso no autorizado de su teléfono. Hasta el código de desbloqueo se introduce en el teléfono, un teléfono "bloqueado" no funcionará
- Proteger los documentos que contienen la información de su cuenta, número de teléfono inalámbrico

# He olvidado el patrón/código de desbloqueo para mi dispositivo y estoy bloqueado.

Intente acceder a su cuenta de Gmail yendo a <u>http://accounts.google.com/recoveraccount</u>

#### Mi batería no me dura tanto como solía hacerlo.

Si se trata de un nuevo teléfono, puedes seguir usando la nueva batería del teléfono como en un período de pocos ciclos de carga y descarga de la batería, usted notará que la fuerza de la batería mejorará porque las celdas de la batería comienza a crear una memoria. Pero si se trata de un viejo teléfono y el asunto sólo vinieron a continuación, por favor siga los siguientes pasos primero.

- Amablemente su batería seca hasta 0% y deje que se apague automáticamente.
- Dejar el teléfono al igual que durante una hora.
- Enchufe el cargador y deje que el teléfono hasta que se carga hasta el 100%. Por favor, no retire el cargador en cualquier caso o tendríamos que pasar por todo el proceso de nuevo.
- Después está cargada al 100%. Deje que se cargue durante 30 minutos más.

Después de este proceso es competir pruebe el teléfono utilice el teléfono para que podamos ver si este problema viene de nuevo. Si la respuesta es sí, significa que tenemos un caso de una batería defectuosa.

# ¿Cómo puedo aumentar el tiempo de batería del teléfono?

La duración de la batería es mayormente afectados por la fuerza de la señal, el uso de la radio y el brillo de la pantalla/pantalla tiempo de espera.

- Intensidad de señal baja dará como resultado una disminución de la vida útil de la batería.
- Utilizando sus dispositivos para llamar a la radio e internet durante largos períodos de tiempo dará como resultado una disminución de la vida útil de la batería.
- Tener el brillo de la pantalla al máximo y tener su tiempo de espera de la pantalla durante más de un minuto se traducirá en un abaratamiento de la vida de la batería.

# Donde descargar las aplicaciones?

Puede descargar todas las aplicaciones del App Store desde tu teléfono o también puede ir a nuestro sitio Web <u>www.idroidusa.com</u> hay una pestaña para iDROID Hub puedes encontrar diferentes aplicaciones allí también.

# ¿Necesito una cuenta de Google en iDROID?

Usted tendrá que introducir los detalles de una cuenta de Google existente, o la necesidad de crear una nueva cuenta, durante el proceso de configuración de casi todos los teléfonos Android. Si usted tiene un Gmail, YouTube o Picasa cuenta, o una cuenta para cualquiera de los otros populares productos de Google, que ya tiene los datos de inicio de sesión que usted necesita. Google migrar todas sus cuentas de producto independiente en una sola cuenta unificada hace varios años. Sin una cuenta de Google, usted no será capaz de sacar el máximo provecho de todas las aplicaciones útiles que son pre-instalado en todos los teléfonos Android, y como se tarda sólo unos minutos para configurar una cuenta, parece tonto para hacer de esto un problema.

# ¿Cómo puedo conseguir mejores imágenes en la noche?

Hay diferentes características en los ajustes de la cámara que incluye diferentes efectos y filtros que puede utilizar para obtener mejores resultados para la cámara de su teléfono durante la noche.

# ¿Dónde puedo encontrar los accesorios del teléfono?

Todos los accesorios están disponibles en nuestro sitio web, en el enlace de abajo. <u>http://www.idroidusa.com/english/idroid-accessorize.html</u>

# ¿Cómo puedo solucionar el error diciendo "Bajo el almacenamiento, no puede descargar el archivo"?

Nuestra memoria ROM se divide en 3 diferentes particiones.

- 4.14 GB es para la memoria del teléfono
- 1,6 GB es la memoria interna.
- 2 GB de memoria del sistema operativo

La razón por la cual está diseñado de esta manera es aumentar la estabilidad del teléfono. Como usted está usando el teléfono usted mismo así que usted debe saber cómo nuestros teléfonos son estables cuando se trata de la multitarea. Tanto como puedo ver su almacenamiento interno estaría completo. Lo que se puede hacer es que usted puede tener su esmeriladora de fábrica y sólo instalar las aplicaciones necesarias.

# ¿Por qué no las aplicaciones pueden moverse a la tarjeta SD?

La razón por la que no son capaces de mover las aplicaciones desde la memoria interna a la tarjeta SD es porque Google ha desactivado esta función en su última actualización de software. Pero esta función se activará en nuestras nuevas actualizaciones.

# Problema: La batería se agota demasiado rápido

Este es uno de los problemas más comunes con los teléfonos inteligentes. Lamentablemente, tenemos que enfrentar el hecho de que nuestros dispositivos Android nunca se ejecutará durante tanto tiempo como característica antigua dispositivos plegables con teléfonos móviles (y no smart phones) barras de caramelo. Este es el precio que tenemos que pagar por tener los dispositivos más inteligentes en el mundo.

Sin embargo, siempre podemos hacer algo para extender la vida útil de la batería aquí y allá

**Solución: la** duración de la batería es mayormente afectados por 1. La intensidad de la señal 2. Uso de radio y 3. El brillo de la pantalla/pantalla tiempo de espera. 1. Intensidad de señal baja dará como resultado una disminución de la vida útil de la

#### batería.

 Utilizando sus dispositivos para llamar a la radio e internet durante largos períodos de tiempo dará como resultado una disminución de la vida útil de la batería.
 Tener el brillo de la pantalla al máximo y tener su tiempo de espera de la pantalla

durante más de un minuto se traducirá en un abaratamiento de la vida de la batería.

Para decirlo simplemente, usted tiene que deshacerse de cualquier cosa que comer la batería innecesariamente. En la mayoría de los casos, se trata de Wi-Fi (habilitado y no utilizado), GPS y una cantidad innecesaria de aplicaciones que se ejecutan en segundo plano, el brillo de la pantalla al máximo o anuncios de aplicaciones gratuitas y juegos para Android. También debe utilizar algunas aplicaciones de batería para gestionar aplicaciones y/o algunos <u>Android app killer.</u>

Si su batería está ejecutando plano y no puede cargar su teléfono, debe activar el Ahorro de energía. En mi IDROID, puede activarlo arrastrando la parte superior de la pantalla hacia abajo y, a continuación, control de Ahorro de energía (ver las capturas de pantalla más abajo).

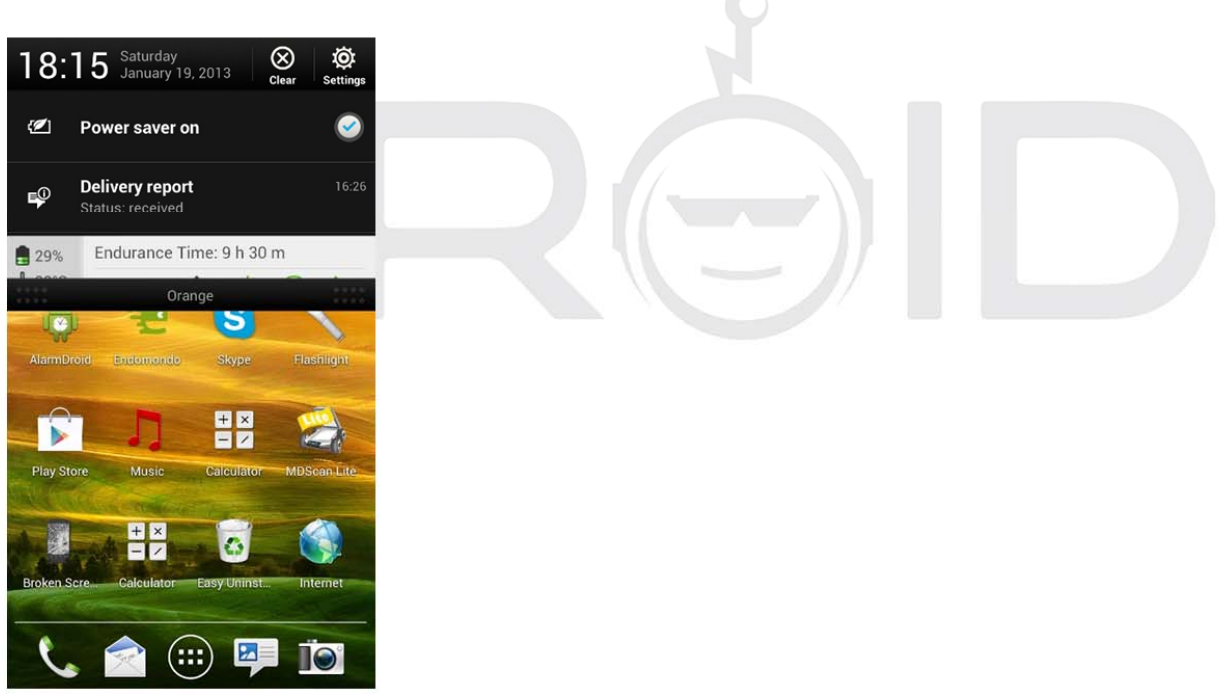

# Problema: un pequeño menú emergente no aparece después de haber pulsado el botón de encendido

Este es también uno de los más frecuentes problemas de Android. Al mantener pulsado el botón de encendido durante unos segundos, un pequeño menú de opciones del teléfono (como el de la captura de pantalla) o, al menos, debería aparecer.

Este menú le permite apagar el teléfono activa o desactiva el modo de avión o reiniciar el teléfono.

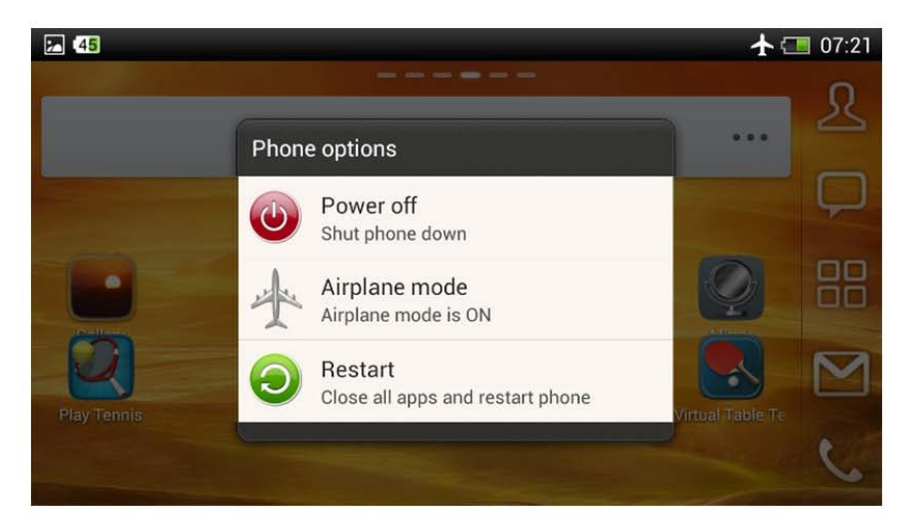

# Solución:

Para hacerlo, vaya Settings > Backup & reset > Restablecer el teléfono. Antes de hacerlo, recuerde hacer copias de seguridad de su configuración con una aplicación de terceros o utilizar la función predeterminada también disponible en copia de seguridad y restablecimiento > Copia de seguridad y restauración.

# Problema: La retroiluminación se enciende y se apaga en su propia

Este no es el problema más grave en el mundo, pero puede ser un poco molesto cuando su teléfono, out of the blue, gira la pantalla en el medio de la noche sólo para desactivarlo en pocos segundos. Supongo que también puede reducir significativamente la vida útil de la batería.

Solución: Restaurar la configuración de fábrica. Para hacerlo, vaya a Configuración > Backup & reset > Restablecer el teléfono. Recuerde acerca de backup

#### Problema: El teléfono se congeló!

Problema: Es posible que su teléfono Android o tableta Android no responderá a todos. He terminado una llamada, el teléfono se congeló entonces esperé, esperé, esperé. La pantalla apagada y el teléfono se comportó como si estuviera desactivado). En tal situación, solemos quitar la batería.

Solución: cuando el teléfono no responde, usualmente es una buena idea volver a arrancarlo. Puede hacerlo pulsando el botón de encendido durante unos segundos y luego toca Reiniciar el teléfono. Esto resuelve el problema en la mayoría de los casos.

También puede quitar la batería (si tiene uno), que siempre ayuda. Después de que el teléfono se reinicia automáticamente y todo volvió a la normalidad.

# Problema: La corrección automática mantiene messing con su escritura!

Solución: Es posible que desee desactivar la corrección automática. No todos los dispositivos Android están equipados con esa característica por defecto (mi iDroid fue simplemente sugerir palabras, no auto-corrección, pero cuando he instalado Swift teclas la función fue activada).

Para desactivarlo, ir a Configuración > Idioma y entrada >Teclado Android > Corrección automática y seleccione "off".

Problema: Yo uso un tercero launcher pero ocasionalmente vuelve a la configuración por defecto (p.ej. YANDEX 3D)

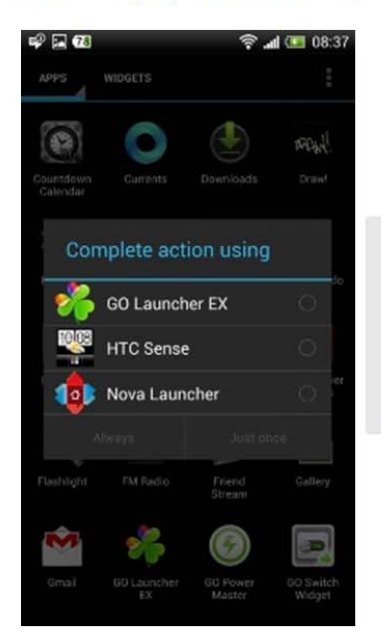

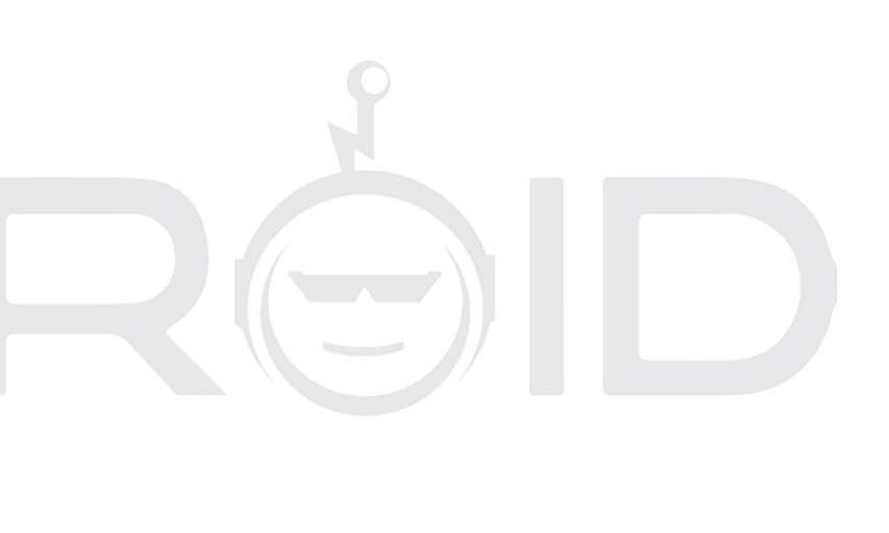

Se decidió utilizar un lanzador de terceros (p. ej. <u>Nova Launcher</u> O <u>GO Launcher</u>), pero cada vez que cambiar entre aplicaciones o, peor aún, reinicia el teléfono regresa al lanzador por defecto y se pierde toda la configuración, widgets, etc.

Esto es muy molesto pero usted puede fácilmente deshacerse de ese problema.

Solución: todo lo que tiene que hacer es configurar el iniciador de terceros como un lanzador por defecto y el problema desaparecerá. Cinta simplemente el botón de Inicio dos veces (rápidamente) y el teléfono le solicitará completar la acción utilizando así que elige tu lanzador y pulse Siempre.

# Problema: desea bloquear un contacto.

Problema: dimos nuestro número a la persona equivocada, y que ahora nos molesta. Ha habido algunas complicaciones y usted está recibiendo llamadas de una persona desde el otro lado del mundo. Usted está recibiendo toneladas de anuncios de SMS, que están impulsando la estás loco. Cualquiera que sea tu problema, si tienes un dispositivo Android, usted puede fácilmente deshacerse de ella.

Solución: gracias a Android es la plataforma móvil más popular en el mundo, tiene un gran número de aplicaciones entre las que elegir, incluyendo aplicaciones para bloquear llamadas y SMS.

Yo recomiendo usar <u>SPC</u>, muy sencillo pero potente aplicación con opciones avanzadas, como, por ejemplo, Bloqueo de llamadas, SMS, listas negras, listas blancas y muchos más. Si quieres descubrir más bloqueadores de llamadas, verificar <u>free call blocker for Android.</u>

#### La orientación de la pantalla cambia con demasiada frecuencia

Problema: algunas personas simplemente no pueden soportarlo cuando la orientación de la pantalla de su teléfono Android cambia cada vez que se acueste o hacer un rápido movimiento de mano al escribir. En realidad, esto puede ser un poco irritante, pero fácilmente puedes tratar con él.

Solución: todo lo que tienes que hacer es desactivar la opción de rotación automática. Para hacerlo, vaya a Ajustes > Pantalla, gestos y botones y desactive auto rotar la pantalla. Hecho! La pantalla nunca gire sin su permiso!

# Manuel de l'utilisateur

# Déclaration

Afin de rendre votre téléphone mobile plus efficace, veuillez lire ce manuel.

Par souci de précision, ce manuel a été validées et vérifiées. Il contient des conseils et vous donne plus de renseignements exacts. Le téléphone portable et manuel contenu peut changer sans préavis dans l'avenir. La société se réserve le droit de ce manuel.

# Avis

La reproduction ou la distribution de ce manuel est interdite sous quelque forme que ce soit sans le consentement préalable écrit de la société. La compagnie se réserve le droit de modifier et d'améliorer tout produit décrit dans ce manuel sans avis préalable. Quelles que soient les circonstances, la société n'assume aucune responsabilité pour toute perte de données ou tout autre type de pertes; ou pour un événement spécial ou les dommages accidentels causés directement ou indirectement ou par le périphérique.

Le contenu de ce manuel est fournie en l'Etat et n'offre pas toute forme de garantie, expresse ou implicite, quant à l'exactitude, de la fiabilité du contenu, y compris, mais non limitée à, la garantie implicite de qualité marchande et de garantir concrètement pour un but particulier sauf si précisé par la loi applicable. La société se réserve le pouvoir de modifier ou de retirer toute clause ou garantie, en totalité, à tout moment et sans préavis dans ce manuel.

Les images dans ce manuel sont fournies uniquement à titre de référence; si aucune image ne correspond pas avec le produit, consultez la fiche produit matériel fourni dans ce guide comme une norme. De nombreuses fonctions de réseau décrites dans ce manuel s'agit de services spéciaux offerts par les fournisseurs de services réseau individuels qui sont indépendants de la société. Veuillez consulter votre fournisseur de service réseau pour activer les fonctions réseau sur votre appareil.

L'entreprise conserve le pouvoir de l'interprétation finale de ce manuel. Si le contenu de ce manuel ne correspondent pas à la description de votre téléphone, contactez votre fournisseur de périphériques

La société se réserve le droit de modifier les spécifications sans avis préalable

Le fabricant se réserve le droit de modifier les spécifications techniques du produit sans préavis

# **Avertissement FCC**

Cet appareil est conforme à la partie 15 des Règles de la FCC. Son fonctionnement est soumis aux deux conditions suivantes : (1) Cet appareil ne doit pas provoquer d'interférences nuisibles, et (2) cet appareil doit accepter toute interférence reçue, y compris les interférences pouvant provoquer un fonctionnement indésirable. Tout changement ou modification non expressément approuvé par la partie responsable de la conformité pourrait annuler l'autorité de l'utilisateur à faire fonctionner l'équipement.

**Remarque :** Cet équipement a été testé et trouvé conforme aux limites pour un appareil numérique de Classe B, conformément à la partie 15 des Règles de la FCC. Ces limites sont conçues pour fournir une protection raisonnable contre les interférences nuisibles dans une installation résidentielle. Cet équipement génère, utilise et peut rayonner une énergie de fréquence radio et, s'il n'est pas installé et utilisé conformément aux instructions, il peut causer des interférences nuisibles aux communications radio. Toutefois, il n'y a aucune garantie que des interférences ne se produiront pas dans une installation particulière. Si cet équipement provoque des interférences nuisibles à la réception radio ou télévision, ce qui peut être déterminé en allumant et en éteignant l'équipement, l'utilisateur est encouragé à essayer de corriger les interférences en prenant une ou plusieurs des mesures suivantes :

- Réorienter ou déplacer l'antenne de réception.
- Augmentez la séparation entre l'équipement et le récepteur.
- Connecter l'équipement à une prise sur un circuit différent de celui sur lequel le récepteur est connecté.
- Consulter le revendeur ou un technicien radio/TV expérimenté pour obtenir de l'aide.

La limite SAR des États-Unis (FCC) est de 1,6 W/kg en moyenne pour un gramme de tissus. Appareil

Types a également été testé contre cette limite de SAR. Les valeurs SAR maximales rapportées pour la tête, accessoire de transport, et produit spécifique (hotspot) sont de 0,25 W/kg, 1.06 W/kg, et de 1.15 W/kg respectivement. Cet appareil a été testé pour opérations portatif de type avec l'arrière du combiné gardé 10mm du corps. Pour maintenir la conformité aux exigences en matière d'exposition RF de la FCC, de l'utilisation d'accessoires qui permettent de maintenir une distance de séparation de 10 mm entre le corps de l'utilisateur et l'arrière du combiné. L'utilisation de clips de ceinture, des étuis et autres accessoires similaires ne contiennent pas de composants métalliques dans son ensemble. L'utilisation d'accessoires qui ne satisfont pas à ces exigences ne peut pas se conformer aux exigences d'exposition RF de la FCC et doit être évitée.

# Avis de sécurité

Avertissement : Veuillez lire attentivement. Le fabricant ne sera pas tenu responsable en cas d'utilisation inappropriée de l'appareil. La société se réserve le droit de réviser ce manuel contenu sans préavis.

- Votre smartphone fournit le " Mode avion " fonction par défaut. Vous pouvez choisir d'appliquer le " Mode avion " lorsqu'ils voyagent par avion, bien que la plupart des compagnies aériennes recommandent que vous fermez complètement votre téléphone vers le bas avant le décollage. Veuillez suivre les instructions de transport aérien sur cette question.
- Éteignez votre appareil à proximité des pompes à carburant, produits chimiques, ou tout très inflammable ou d'une explosion zones vulnérables. Tenez l'appareil hors de portée des enfants.
- Pendant la conduite, veuillez respecter les lois et réglementations locales en ce qui concerne l'utilisation de Smartphones. Votre smartphone est doté d'une fonction mains libres qui peuvent être utilisés pendant la conduite. Dans de mauvaises conditions de conduite, veuillez arrêter le véhicule avant que vous composez ou décrochez le téléphone.
- Éteindre votre smartphone à l'hôpital ou dans d'autres domaines où l'utilisation d'appareils cellulaires est interdit. Les Smartphones peuvent affecter le travail normal du matériel électronique et des dispositifs médicaux, tels que les stimulateurs cardiaques, les prothèses auditives et d'autres équipement électronique médical.
- Accessoires non originales et composants ne sont pas fournis avec qualification garantie de la réparation.
- Veuillez ne pas démonter le téléphone par vous-même, si votre smartphone est irrecevable, veuillez contacter votre fournisseur.
- Veuillez ne pas charger le smartphone avant que la batterie est installée. Cela pourrait court-circuiter la batterie.
- Les smartphones être chargée dans un milieu frais, aéré et loin de matières inflammables et explosifs.
- Afin de démagnétisation votre appareil, veuillez garder le smartphone de distance de tout matériau magnétique, telles que les disques, carte de crédit, etc.
- Gardez l'appareil au sec. Les précipitations, l'humidité, et tous types de liquides ou à l'humidité peut contiennent des minéraux qui corrodent les circuits électroniques. Si votre appareil est humide, retirez la batterie et contactez le fournisseur.
- Ne pas utiliser le smartphone dans des températures qui sont trop élevée ou trop basse ; ne pas exposer le smartphone à forte lumière du soleil ou à une humidité élevée.
- N'utilisez pas de liquide ou de chiffon humide avec puissant détergent pour nettoyer l'appareil.
- Ce smartphone, cette caméra offre, enregistrement vidéo et fonctions d'enregistrement sonore; veuillez suivre les lois et réglementations pertinentes pour utiliser ces fonctions. La société ne sera pas responsable pour les

photographies, enregistrements vidéo et enregistrements sonores que violer les lois ou sont prises sans autorisation appropriée.

Tout en utilisant les fonctions réseau, veuillez méfiez-vous des fichiers qui peuvent contenir des virus, ne pas installer des photos et des sonneries qui ont été endommagés. Si un virus ne se produisent et affecte l'appareil notre société ne sera pas responsable.

Veuillez mettre au rebut les batteries conformément à la réglementation locale, veuillez recycler lorsque possible. Veuillez ne les jetez pas avec les ordures ménagères.

#### **ATTENTION :**

- La charge doit être effectuée dans un local parfaitement aéré avec des températures comprises entre -10 °C et +45 °C. L'usine chargeur fourni dans le coffret doit être utilisé. À l'aide d'un chargeur non agréé par Nokia peut être dangereux en plus d'être en violation des dispositions de la garantie de la réparation.
- Si le téléphone mobile s'arrête automatiquement, ou indique que "Batterie faible" vous devez charger immédiatement la batterie. Si la batterie n'a pas été entièrement utilisée avant de charger, le téléphone mobile va diminuer automatiquement la période de recharge.

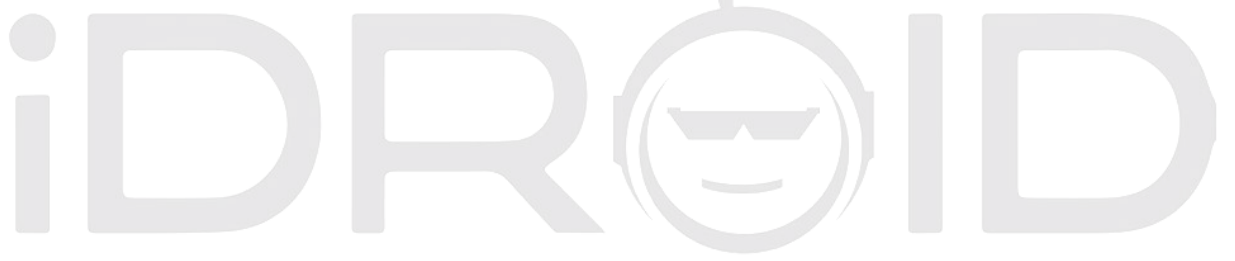

# Mise en route

- 5. Batterie
- 1.1 Dépose et pose de la batterie

Initialement la batterie sera d'environ 50% de charge et peut être utilisé immédiatement après le déballage. Toutefois pour les premiers cycles, il est fortement recommandé de laisser complètement la batterie épuisée avant de charger à nouveau, pour permettre au périphérique d'atteindre sa capacité optimale.

# **1.2** Installation de la batterie :

Contactez une extrémité de la batterie à la connexion de rainures jusqu'à ce que la batterie soit totalement se mette en place dans le boîtier de la batterie.

# 1.3 Retrait de la batterie :

Retirez le capot arrière du téléphone et retirez doucement la batterie de son compartiment.

# 1.4 Le chargement de la batterie

Lorsque votre téléphone est en cours de chargement, il y aura un indicateur de niveau de charge sous la forme d'une icône sur l'écran du téléphone. Si une charge avec le téléphone éteint l'écran affiche l'indicateur de charge. Si la batterie est cruellement réduite l'icône peut prendre quelques secondes pour apparaître sur l'écran.

Lorsque la batterie est entièrement chargée, la charge icône disparaît pour indiquer que la batterie est entièrement chargée. Si la charge alors que le téléphone est hors tension, l'écran affiche également que la charge est terminée. Pendant la charge, les batteries et chargeur de téléphone cellulaire chauffer ; ceci est normal.

Après la charge, débrancher la prise d'alimentation secteur et connexions de chargeur de téléphone.

\*\*Remarque : Il est recommandé que l'appareil est placé dans une température ambiante lors du chargement; -10 °C ~ +55 °C; dans un endroit bien ventilé, et pour être sûr d'utiliser le chargeur fourni par le fabricant. Utilisation de chargeur non approuvés peut être dangereuse, et il est également une violation des conditions de la garantie et conditions spécifiées par le fabricant. Si la température de chargement est trop élevée ou trop faible, le téléphone passe automatiquement en mode d'alarme et d'arrêter le chargement pour éviter d'endommager la batterie.

# 6. Connexion au réseau

# 2.1 Voix

Dès que vous déverrouillez la carte de téléphone Le téléphone effectue automatiquement une recherche afin de trouver un réseau disponible. Une fois que le contact est établi, l'interface affiche les informations de l'opérateur ; la barre d'état affiche les signaux disponibles et l'état actuel du réseau. Le nom du fournisseur d'accès au réseau est affiché en haut de l'écran de verrouillage. À ce stade, votre téléphone est connecté au service réseau.

\*\*Remarque : Si le verrouillage de l'écran vous invite à "Appels d'urgence seulement", cela signifie que vous êtes actuellement en dehors de la couverture réseau normal (plage) ou votre carte n'est pas vérifiée, mais vous pouvez toujours envoyer un appel d'urgence selon la force du signal.

# 2.2 Internet mobile 3G/4G prête

APN (noms de point d'accès) Paramètres du Mobile Internet & Messagerie photo sont préchargées dans la Tweakker app pour la plupart des fournisseurs de réseaux sans fil dans USA, le Canada et les autres pays étrangers. Aussi, à partir de la page 37 est le Guide de l'APN pour tous les transporteurs sans fil prépayé et postpayé dans l'USA.

Au cas où, vous ne parvenez pas à obtenir l'Internet mobile pour travailler automatiquement sur le téléphone, veuillez ouvrir l'TWEAKKER préchargé app intitulée "" et suivez les instructions. Il vous demandera de sélectionner votre fournisseur de services. Veuillez suivre les instructions sur où et comment modifier les paramètres APN dans le téléphone et saisissez les données requises.

# 2.3 Les paramètres APN sont trouvés comme suit :

- 13. Menu
- 14. Paramètres
- 15. Plus...
- 16. Les réseaux mobiles
- 17. Les noms de point d'accès
- 18. (c' est ici que vous suivez les instructions de TWEAKKER où saisir quelles données).

Si vous continuez à avoir des problèmes, veuillez appeler notre numéro d'assistance au (215) 589.7118 ou Sales@idroidusa.com e-mail

# 3 Menu fonctions

#### 3.1 Modification de la sonnerie

Accédez à Réglages > Profils Audio > Général > "Sonnerie de l'appel vocal" et sélectionnez

#### 3.2 Modification du papier peint

- Appuyez et maintenez le stylet sur l'écran d'Accueil pour ouvrir l'ajouter au menu d'accueil.
- Sélectionnez Wallpapers et choisissez le type de papier peint que vous souhaitez mettre en oeuvre. Trois options peuvent être disponibles : Gallery, vivre et des fonds d'écran. des fonds d'écran, Remarque : Live Wallpaper peut ne pas être une option sur certains téléphones.

#### <u>Afficher</u>

- > Papier peint : définir un papier peint de votre préférence sur votre smartphone.
- Luminosité : réglez la luminosité de l'écran du téléphone. Le meilleur de l'affichage le plus batterie qu'il consomme. Le mode d'économie de batterie définit la luminosité à son niveau le plus bas de consommation.
- Écran Auto-Rotate : Configurer pour afficher les photos à l'horizontale ou articles en toute simplicité.
- Animation : la fenêtre d'affichage Les paramètres d'animation.
- Temporisation écran : régler automatiquement les paramètres de verrouillage de l'écran et le temps de retard.

#### 3.3 Contacts

Vous pouvez utiliser la fonction de répertoire pour enregistrer des informations de contact directement à votre smartphone ou même l'enregistrer sur votre carte SIM. Vous pouvez également afficher ou gérer tous vos contacts en un seul espace.

Bien qu'il soit plus facile de simplement utiliser Gmail pour synchroniser des contacts et calendrier, n'est pas du tout nécessaire. Voici comment vous pouvez sauvegarder votre liste de contacts pour faciliter une récupération à tout moment, vous avez besoin d'eux.

- Ouvrez votre application de contacts
- Assurez-vous que tous les contacts sont visibles, sauf si vous souhaitez sauvegarder certains groupes.
- Frapper le bouton menu
- Frapper le bouton Importer/Exporter

Image: SelectionImage: Selectionparmi les options

- Copier le contact de > sélectionnez votre téléphone contacts > cliquez sur Suivant et sélectionnez votre compte Gmail à contact à l'exportation de
- Pour importer à partir de Gmail > accédez à votre application Contacts > sélectionnez Bouton menu téléphonique > cliquez sur Importer/Exporter > Sélectionnez votre compte Gmail et cliquez sur Suivant > Sélectionnez votre téléphone contacts > cliquez sur Suivant afin d'importer tous vos contacts Gmail sur votre téléphone.

Avis : la capacité de stockage sur votre carte SIM déterminera combien de numéros peuvent être enregistrés. Contactez votre fournisseur de service réseau pour cette information.

# 3.4 Messaging

Vous pouvez envoyer ou recevoir des SMS et MMS grâce à la fonction de messagerie. Assurez-vous simplement que vos paramètres MMS sont correctement saisies dans les réglages APN. Si vous avez des problèmes lors de l'envoi images MMS etc, plz vérifier les réglages APN et assurez-vous qu'elles sont correctes comme étant donné sous votre nom de l'opérateur mobile dans ce guide de l'utilisateur. Reportez-vous à la page 28.

# 3.5 Fonctionnalités du téléphone

# <u>Appeler</u>

Appuyez sur l'icône du téléphone pour saisir l'interface commutée. Saisir manuellement le numéro de téléphone sur le clavier numérique, y compris l'indicatif régional, ou sélectionnez un numéro dans vos contacts pour passer un appel. Les informations sur l'état d'appel est toujours affichée durant l'appel et le pavé numérique peut être facilement accessible pour plus d'entrée numérique. Pour les appels internationaux, appuyez sur la touche " 0 " pour l'interrupteur, jusqu'à ce que le préfixe téléphonique international "+" s'affiche sur l'écran, entrez le code de pays et numéro complet que vous souhaitez appeler.

# Numéro abrégé

Pour définir les numéros de numérotation rapide permet de modifier les informations de contact de vos contacts pour attribuer des numéros de composition abrégée 2 à 9. La touche 1 est prédéfini comme touche de raccourci de la messagerie vocale. Dans l'interface de numérotation, maintenez la touche de raccourci Les touches Composer le numéro correspondant à votre liste de numéros abrégés. Le nombre requis s'affiche à l'écran. Appuyez sur le bouton Call pour lancer l'appel.

#### Appel à l'Aide de Contacts Interface

- Appuyez sur la touche d'accueil, cliquez sur l'icône Contacts pour ouvrir votre liste de contacts.
- Appuyez sur la touche Menu et rechercher les contacts dans la liste de contacts. Vous pouvez saisir le nom du contact et rechercher automatiquement ou vous pouvez faire défiler les contacts triées par ordre alphabétique pour rechercher manuellement.
- Cliquez sur le contact puis sélectionnez leur nombre. Appuyez sur l'icône Appeler pour lancer l'appel.

#### Appel depuis le journal des appels

- Appuyez sur la touche d'accueil, cliquez sur l'icône Numéroter pour ouvrir le dialer.
- Cliquez sur la liste d'enregistrements d'appels. Vous pouvez également choisir le journal des appels dans les enregistrements d'appel de l'interface de contact.
- Cliquez sur un numéro dans le journal des appels, sélectionnez l'icône d'appel carte pour effectuer l'appel.

#### <u>Appel depuis le message</u>

- Appuyez sur la touche d'accueil, cliquez sur l'icône de messagerie pour ouvrir l'interface de messagerie.
- Cliquez sur pour sélectionner et ouvrir les messages nécessaires ou de conversation.
- Cliquez sur le numéro souhaité. Si le message contient plusieurs numéros, le téléphone peut être activé automatiquement dans le menu options et que vous choisissez le contact information requise. Cliquez sur l'icône Appeler pour composer le numéro.

#### Les appels d'urgence

Si vous avez installé la carte SIM ou non, le téléphone peut encore appeler le numéro d'urgence pour obtenir de l'aide.

#### Répondre à un appel

Lorsque vous recevez un appel Votre écran s'allume et affiche le nombre qu'appelle; si c'est quelqu'un de votre liste de contacts, le nom sera affiché; il y aura deux icônes d'appel, un vert et un rouge. Faites glisser l'icône verte à droite pour répondre à l'appel. Si vous conduisez ou avoir déjà le casque branché, vous pouvez également utiliser le bouton du casque pour répondre à l'appel.

# <u>Mettre fin à l'appel</u>

Lorsque vous recevez un appel non sollicité faites glisser l'icône rouge vers la gauche pour refuser ou ignorer l'appel. Vous pouvez mettre fin à l'appel à tout moment au cours de votre conversation en cliquant sur l'icône Fin d'appel au bas de votre écran.

# Options d'appel

Alors qu'en mode d'appel, vous pouvez effectuer les opérations suivantes :

- > Muet d'arrêter la transmission de la voix de l'utilisateur.
- > En attente Met un appel en pause.
- > Onu-attente Reprendre l'appel mis en attente.
- > Le président Activer ou désactiver le PA.
- Contacts Entrez menu Contacts.
- Ajouter l'appel Ajouter un nouvel appel à votre appel en cours ; les appels de conférence.
- Clavier téléphonique commencer à composer un nouvel appel.
- Mettre fin à l'Appel Mettre fin à l'appel.

#### 3.6 Accès aux messages vocaux

Sur le clavier de numérotation, appuyez et maintenez '1'. Il composera automatiquement dans votre messagerie vocale. Écouter le message vocal et suivez les instructions. N'oubliez pas que votre boîte vocale se situe sur le réseau de l'opérateur mobile et ne seront pas enregistrés sur le téléphone.

# 3.7 À l'aide du téléphone mobile carte mémoire comme un disque de stockage

- Utiliser la ligne USB pour connecter votre smartphone à votre ordinateur PC.
  La barre d'État avisera lorsque la connexion est établie.
- Ouvrez le panneau de l'avis. Il vous donnera diverses options dans laquelle vous pouvez ouvrir les fichiers ou les médias dans votre smartphone.
- Dans le panneau de notification, touchez " USB connecté ", puis sur " Activer le périphérique de stockage USB.

#### **Remarque :**

Lorsque votre appareil est connecté à votre ordinateur, le smartphone ne seront pas en mesure d'identifier les cartes mémoire. Vous ne serez pas en mesure d'utiliser certaines applications de smartphone, comme l'appareil photo.

#### 3.7 Le Wi-Fi

Vous pouvez accéder à votre routeur Internet Home/Office via Wi-Fi environ jusqu'à 100-300 mètres.

**Avis : L'** intensité du signal Wi-Fi dépend en grande partie de la structure, de placement et d'autres facteurs de l'immeuble.

#### Ouvrez le Wi-Fi et se connecter à un réseau sans fil

- Appuyez sur la touche d'accueil, cliquez sur Paramètres et sélectionnez les réseaux filaires et sans fil.
- Sélectionnez la case à cocher Wi-Fi pour ouvrir la connexion Wi-Fi. Le téléphone va rechercher automatiquement les réseaux sans fil disponibles dans votre région.
- Cliquez sur les paramètres Wi-Fi. Puis réseau Wi-Fi affiche une liste des routeurs Wi-Fi disponible.
- Sélectionnez l'un des réseaux Wi-Fi pour vous connecter. Lorsque vous sélectionnez un réseau ouvert, le smartphone se connecter automatiquement au réseau. Si le réseau sélectionné n'est WEP, WPA/WPA2 chiffré il exigera un mot de passe correspondant pour que la connexion puisse se faire. Entrez le mot de passe du routeur comme vous l'avez peut-être la configuration ou regarder derrière le routeur internet case pour lire et entrez le mot de passe.

#### Connexion à d'autres réseaux Wi-Fi

- Dans les paramètres de réseau sans fil et sélectionnez les paramètres WLAN. Trouver les réseaux Wi-Fi s'affiche dans la liste des réseaux Wi-Fi.
- > Touchez d'autres réseaux Wi-Fi pour vous connecter à d'autres réseaux.

# 3mobiles/sans fil Internet haute vitesse par votre opérateur sans fil :
En outre aux réseaux Wi-Fi, votre smartphone peut également se connecter à Internet mobile haute vitesse de votre opérateur sans fil. GPRS/3G/4G peut être disponible sur votre plan sans fil/package et peut être consultée par défaut si vous activez la fonction internet mobile sur votre téléphone. Remarque : les frais d'accès à Internet sans fil peuvent s'appliquer et vous devriez demander à votre opérateur de téléphonie mobile à propos de tels frais!

# Vous pouvez sélectionner manuellement l'emplacement spécifique en suivant cette procédure : Réglages -> Gestion de système -> SIM Connexion de données. Activer le GPRS ou contactez votre prestataire de services réseau pour plus d'informations.

# 3.9 Bluetooth

# Activer Bluetooth ou réglez le téléphone peut être détecté

- > Appuyez sur la touche d'accueil et cliquez sur Paramètres.
- Cliquez sur Paramètres sans fil et réseau et sélectionner la fonction Bluetooth.
  Le téléphone va rechercher automatiquement les périphériques Bluetooth

dans votre région. L'icône Bluetooth apparaît sur la barre d'état en haut à droite lorsqu'il est actif. Pour rechercher manuellement des périphériques pour les périphériques de numérisation toucher l'option.

- Tout l'équipement va s'afficher dans la liste des périphériques Bluetooth cidessous.
- Votre périphérique doit être effectuée manuellement détectable. Sélectionnez la case à cocher peut être détectée et que dans le cadre d'autres périphériques Bluetooth puissent détecter le téléphone.
- Les périphériques peuvent être détectés pour aussi longtemps que deux minutes à la fois avant qu'ils aient besoin d'être faite de nouveau 'Visible'.

# Comparaison et connexion du casque Bluetooth

- > Appuyez sur la touche d'accueil et cliquez sur Paramètres.
- Cliquez sur Paramètres sans fil et réseau, puis sélectionnez les paramètres Bluetooth, puis cochez la case Bluetooth pour activer Bluetooth,. Configurez votre smartphone pour numériser dans le champ d'application de la Bluetooth, et vous trouverez tous les périphériques disponibles dans l'affichage.
- > Se connecter à l'appareil de casque.
- Dans la liste des périphériques Bluetooth appuyez et maintenez le stylet sur le casque mains libres lorsqu'il est connecté.

Appuyez longtemps et sélectionnez Déconnecter & Un-Pair pour réussir à débrancher.

# 3.10 Les gestes d'air

Votre smartphone est livré avec le geste d'air fonction grâce à laquelle vous pouvez parcourir plusieurs pages et onglets en déplaçant votre palm pouces au-dessus de l'écran de votre smartphone. Comme toute fonction ajoutée le geste d'air est également assujetti à l'activation et la désactivation.

- > Appuyez sur la touche d'accueil et sélectionnez l'icône Paramètres.
- > Sélectionnez les paramètres de l'appareil et choisissez geste d'air.
- On vous donnera une case à cocher l'option d'activation ou de la désactivation. Sélectionnez la case à cocher pour activer l'air geste; désélectionnez la case pour la désactivation.

# 3.11 Gestes de réveil

Votre smartphone a le geste de réveil. Cette fonction vous permet d'ouvrir votre téléphone du mode veille en à n'importe quel mode que vous désirez. Il vous suffit de tracer les lettres recommandées sur votre écran vierge et votre téléphone va s'ouvrir dans le mode que vous avez chargé. Par exemple; retracer un C s'ouvrira votre Smartphone automatiquement dans le mode de l'appareil photo. M ouvrira la musique, W vous emmènera dans le navigateur.

- Activer le geste de réveil en appuyant sur votre page d'accueil enfoncée et sélectionnez l'icône Paramètres.
- > Sélectionnez les paramètres de l'appareil et choisissez Réveiller les gestes.
- On vous donnera une diapositive box option pour l'activation ou la désactivation. Sélectionnez la boîte à lames entre "O" et "I" pour activer les gestes de réveil ; désélectionnez la case pour la désactivation.

# 8 Applications/Apps

# 4.1 Navigateur

Cliquez sur l'icône du navigateur pour ouvrir le navigateur. Dans le navigateur, vous pouvez ouvrir la page par les méthodes suivantes :

- Cliquez sur la barre d'adresse du navigateur. Un clavier s'affiche. Saisissez le Adresse de site web ; par exemple <u>www.iDroidUSA.com</u> , puis appuyez sur la touche de recherche.
- Appuyez sur la touche Menu et sélectionnez Signets. Choisissez à partir de votre bibliothèque de signets ou sélectionnez l'option Historique et sélectionnez un site web à partir de votre navigateur renvoyé activités.
- Google Chrome est le meilleur navigateur app à utiliser pour des recherches sur l'Internet et accéder à des sites web.

# 4.2 Courriel

Sélectionnez l'icône E-mail et entrez votre adresse e-mail et le mot de passe de login. Choisissez le protocole de communication ; sélectionnez un compte de données (modifier le réseau local sans fil ou carte SIM pour se connecter au réseau de l'e-mail); serveur de réception défini et l'envoi d'adresses du serveur ; modifier le nom d'utilisateur ( si n'est pas donné le nom d'utilisateur terminal utilise l'adresse e-mail par défaut ou générer un); enregistrer les paramètres et saisissez l'interface de boîte aux lettres pour écrire et recevoir du courrier.

#### 4.3 Paramètres

#### La gestion SIM

- Les informations de la carte SIM : choisissez la carte SIM pour activer ou désactiver.
- Par défaut : SIM cartes sont mis en place avec l'appel vocal, la messagerie et les données de connexion par défaut.
- > Paramètre général : définissez la carte SIM à l'itinérance.

#### Sans fil et réseaux

- > Mode avion : désactive toutes les connexions sans fil.
- > Wi-Fi : activer ou désactiver comme désiré.
- > Paramètres Wi-Fi : Configurer et gérer des points d'accès sans fil, etc.
- > Les paramètres Wi-Fi Direct : Configuration et gestion WLAN Direct.
- > Bluetooth : ouvrez/fermez Bluetooth.
- Paramètres Bluetooth : gérer les paramètres de connexion et le nom de périphérique etc.
- Le partage de la connexion Internet et Portable Hotspots : vous offre la possibilité de déplacer les données connexion via smartphone ou USB comme un portable part chaud WLAN.
- > Les réglages VPN : Configuration et gestion de réseau privé virtuel.

- Les réseaux mobiles : vérifier l'utilisation de données mobile, définissez le nom du point d'accès et opérateurs de réseau.
- Transfert GPRS préfèrent: vous donne la possibilité de déplacer la connexion de données par le biais de Smartphone à partager. USB

#### Paramètres d'appel

- > Appel vocal
- > Appel IP
- Autres paramètres

#### Profils Audio

Vous permet de définir un profil sans avoir à bricoler avec votre téléphone trop. Les profils peuvent être modifiés manuellement à votre préférence. Les profils sont comme suit :

- ≻ Général
- > Silencieux
- > Réunion
- > Outdoor

#### **Emplacement**

- Utiliser un réseau sans fil : l'utilisation de réseau mobile en position de contrôle d'application.
- > Utiliser les satellites GPS : l'emplacement exact au niveau de la rue.
- GPS : Utiliser GPS OEB Assistance matériel auxiliaire (OEB) pour accélérer le positionnement GPS.
- EPP : afficher la modification de paramètres de configuration de l'OEB d'informations.
- > A-GPS : utilisation de données auxiliaires pour accélérer le positionnement GPS.
- > A-GPS : afficher la modification de paramètres A-GPS.

#### <u>La sécurité</u>

- L'écran de déverrouillage : utiliser le design, code PIN ou mot de passe le verrouillage de l'écran.
- Verrouillage de la carte SIM : permet d'ouvrir/fermer le verrou d'une carte SIM et modifier le code PIN de la carte SIM.
- Les mots de passe : Vous pouvez choisir d'afficher les caractères du mot de passe que vous avez saisie.

- Administration de périphériques : Ajouter ou supprimer du Gestionnaire de périphériques.
- Le stockage des informations d'identification : permet à l'application de la sécurité d'accès pièces justificatives et autres documents.
- Installer à partir de la carte SD : à partir de la carte SD est installée le certificat de cryptage.
- Définir le mot de passe : permet de définir ou de modifier le mot de passe des documents stockés.
- Effacer le stockage : Retirez tous le contenu des documents stockés et réinitialiser le mot de passe.

# <u>Applications</u>

- Sources inconnues : paramètres sont disponibles pour installer le marché électronique pour offrir à l'application. La Google PlayStore est livré préchargé sur votre appareil.
- Gestion des applications : Installer, gérer, supprimer et ONU-installation Applications comme le besoin s'en fait sentir.
- Exécution de services : Vérifier et contrôler les applications en cours d'exécution.
  En permanence en cours d'exécution application peut entraîner un appareil lent.
- L'utilisation d'espace de stockage : vérifier le Gestionnaire d'applications pour l'espace de stockage.
- > Utilisation de la batterie : contrôler la consommation de puissance.
- Développement : configurer l'application Options de développement, définir le débogage USB, conservez sensei état et permettre la simulation placez les paramètres.

# Comptes et Synchronisation

- Données de base : synchronise les données en ligne grâce à votre adresse e-mail pour faciliter l'envoi et la réception de données via votre smartphone et votre ordinateur PC.
- La fonction Auto Sync : une synchronisation automatique des données d'application dont la fréquence vous pouvez choisir dans les paramètres.

# La protection de la vie privée

Vous pouvez réinitialiser des données d'usine et de personnaliser votre smartphone. Votre smartphone est privé et protège votre information privée en vous offrant des options de verrouillage du téléphone et fournit une sauvegarde sur Google Cloud.

# <u>Storage</u>

- Carte SD : insérez la carte SD pour afficher le nombre total et l'espace disponible. Après vous éjecter la carte SD de l'écran se supprime lui-même.
- Effacer carte SD : pour retirer des données de la carte SD Vous devez supprimer manuellement les données.
- Stockage interne : votre smartphone est muni de systèmes de stockage, la taille et la disponibilité de ce qui est affiché dans les paramètres de votre stockage.

#### Langue et clavier

- Paramètres de langue : l'appareil est livré avec plusieurs options d'entrée de langue. Vous pouvez sélectionner la langue et le dictionnaire utilisateur que vous êtes le plus à l'aise.
- Réglages du clavier : votre Clavier Android peuvent facilement basculer entre les lettres de l'alphabet, des symboles et le clavier numérique.
- Méthode de saisie : vous pouvez choisir le Clavier Android, ou d'autres méthodes d'entrée.

#### Entrée et sortie voix

- Texte-à-parole : définissez vos paramètres de téléphone pour saisir votre texte pour vous en activant le Texte-à-Fonction de discours. Appuyez sur la petite icône de microphone et dicter votre texte.
- Paramètres par défaut : en définissant votre smartphone à moteur par défaut vous pouvez installer des données vocales, débit de parole et de langue.
- Moteurs : Pico paramètres TTS.

#### Date & heure

- Automatique : votre fournisseur de réseau offre de données Heure et date à être enregistrés sur votre smartphone dès que vous placez votre carte SIM.
- Régler date : Vous pouvez modifier manuellement la date en sélectionnant l'option dans les paramètres de date et d'heure.
- Sélectionnez Fuseau horaire : Vous pouvez également choisir manuellement le fuseau horaire. Une fois que vous avez cliqué sur le bar où le fuseau horaire s'ajoute un menu déroulant permet d'afficher les fuseaux horaires dans le monde entier et vous pouvez en choisir un.
- > Définir l'heure : Vous pouvez également définir manuellement une fois.
- Utiliser le format 24 heures : vous pouvez choisir entre le format d'horloge 24 heures ou 12 heures; c'est à votre préférence.
- Sélectionnez Format de date : De même, vous pouvez choisir la façon dont vous affichez votre date sur votre smartphone.

#### Calendrier puissance on / off

Vous pouvez choisir de planifier une mise hors tension pour votre smartphone dans laquelle vous sélectionnez une heure et la durée auxquelles votre appareil s'éteint automatiquement sans manuellement votre avoir à le faire. De même, vous pouvez programmer une mise sous tension pour votre smartphone.

#### À propos du téléphone

- Les mises à jour du système : votre système d'exploitation verra passer régulièrement des mises à jour automatiquement lorsqu'il est connecté à un réseau sans fil ou réseau GPRS.
- État : garder un contrôle régulier sur moyeu iDroid pour vos appareils mises à jour et nouvelles versions.
- À propos de Batterie : votre usine fournis batterie a été fabriquée pour votre périphérique uniquement. Ne l'utilisez pas pour d'autres périphériques et ne pas utiliser de piles non autorisé pour votre appareil. Ce qui va considérablement affaiblir l'appareil et la batterie.
- Informations légales : Vous pouvez consulter les informations légales en ligne à <u>www.iDroidUSA.com</u>

#### 4.4 Appareil photo

- Sélectionnez l'icône Appareil photo pour entrer dans l'interface de caméra. Au cours de la vue-du mode diagnostic, réglez l'objectif pour permettre ce que l'on a photographié pour apparaître dans le viseur.
- Après le cadrage de l'image que vous désirez prendre, stabiliser l'appareil et appuyez opur prendre des photos.
- Après la prise de photos. Cliquez sur l'aperçu de la photo en bas à droite et vous pouvez ouvrir le menu pour l'opération suivante :
  - A) Vous pouvez partager la photo via MMS, e-mail ou Bluetooth, etc.
  - B) Cliquez sur la photo pour plus d'opération, comme la suppression
- Vous pouvez également modifier le mode d'image à vidéo en appuyant sur l'icône Vidéo. Vous pouvez également basculer entre les caméras avant et arrière.

#### 4.5 La musique

Sélectionnez l'icône du lecteur de musique pour entrer votre interface musicale. Vous pouvez choisir à partir des chansons, des artistes ou des albums ou des listes de lecture de votre propre. Le Joueur comprend tous les genres de fonctions telles que la lecture, la pause, le saut en arrière et vers l'avant, avec une ligne de suivi qui peut être glissé d'aller de l'avant dans la piste et dos à dos. Le réglage du volume est également disponible sur cette page unique interface.

#### 4.6 Gestionnaire de fichiers

Dans le menu principal, cliquez sur l'icône Gestionnaire de fichiers pour entrer l'interface carte mémoire qui affiche tous les fichiers dans votre smartphone. Ces fichiers préchargés peuvent, téléchargé ou partagé via Bluetooth ou E-mail. Vous pouvez organiser vos fichiers comme ils vous conviennent. Le gestionnaire de fichiers a les options permettant de créer de nouveaux dossiers, copier, afficher, couper, supprimer, renommer, partager et détails de documents, etc.

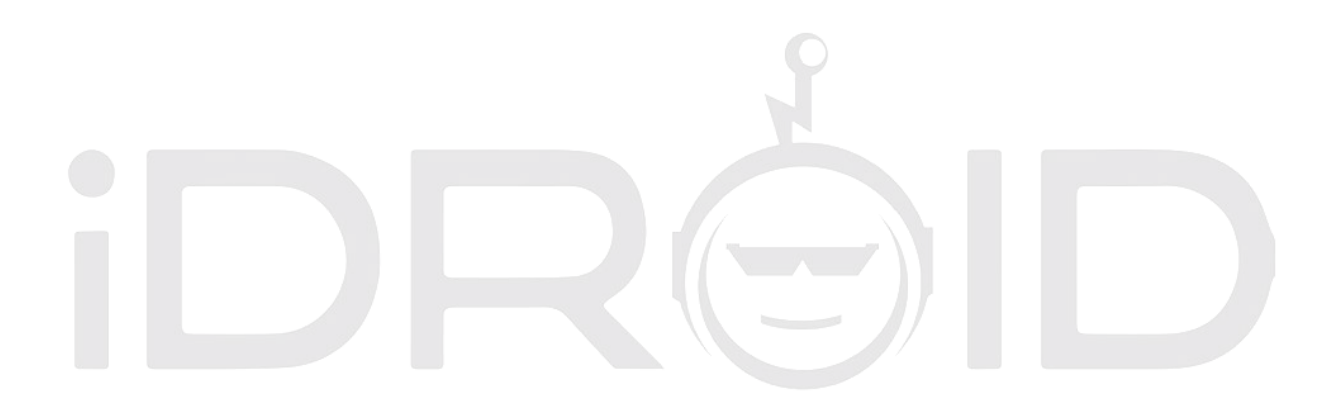

# 9 Déclaration des substances ou éléments toxiques ou dangereux

Conformément aux lois et règlements locaux, votre batterie de périphériques ne peut pas être éliminé avec les ordures ménagères ordinaires et des mesures spéciales doivent être prises pour en disposer à la fin de sa durée de vie. Lorsque votre produit atteint la fin de sa durée de vie le prendre à un centre de collecte spéciale. Vos efforts permettront de s'assurer que la batterie est recyclé d'une manière qui préserve l'environnement n'est pas déconsidérée et protège la santé humaine.

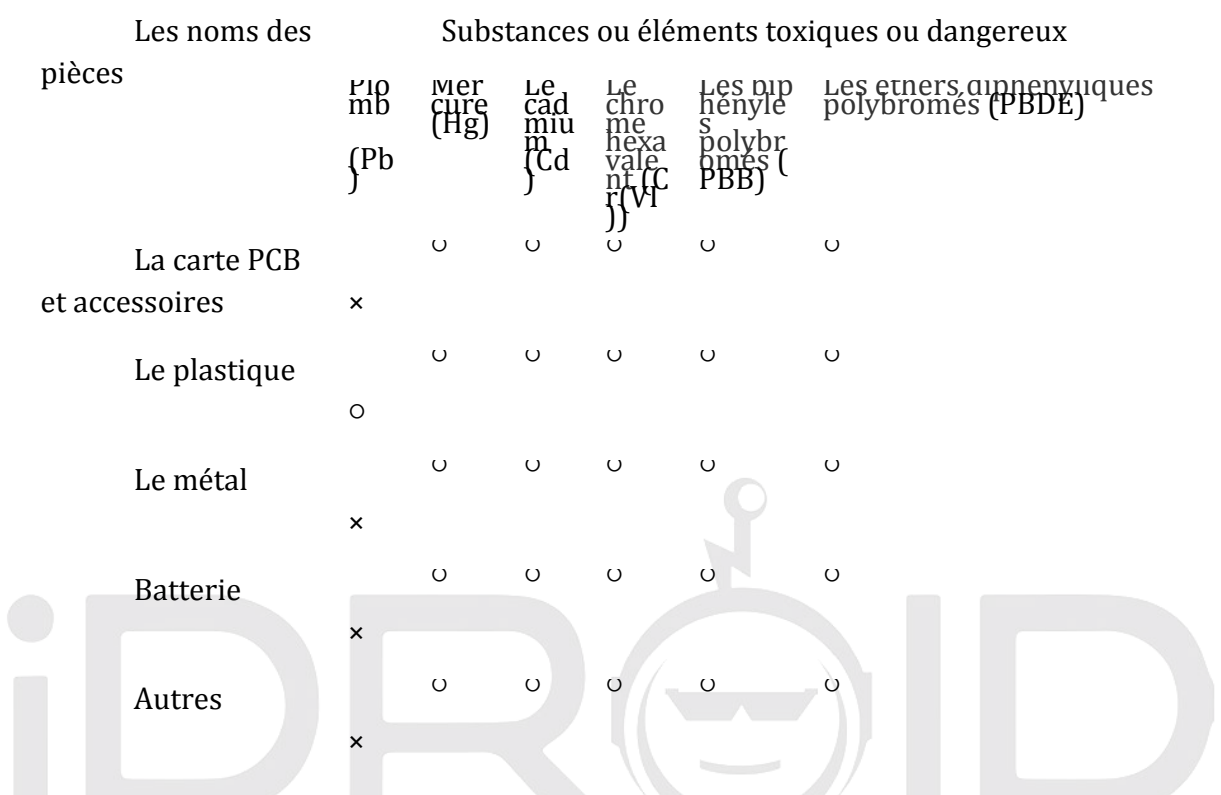

• : Ceci indique que le contenu de cette substance toxique ou dangereuse dans tous les matériaux homogènes de la pièce est inférieure à l'exigence de limiter SJ/T11363-2006 normes.

× : Ceci indique que cette substance toxique ou dangereuse, au moins dans certaines parties d'un matériau homogène, contient des substances toxiques ou dangereuses a un contenu au-delà SJ/T11363-2006 Normes et exigences en matière de limites.

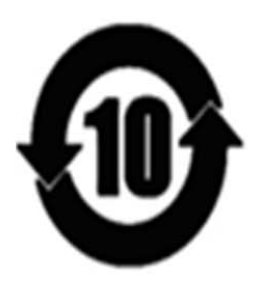

C'est un produit de la "période d'utilisation de la protection de l'environnement" est destiné aux 10 ans d'utilisation du logo sur la gauche montre. La batterie et les autres pièces remplaçables qui relèvent de l'EFUP la durée de vie peuvent être liés à un produit de la responsabilité environnementale. La période d'utilisation de la protection de l'environnement est valide uniquement lorsque l'utilisation de ce produit est réalisée dans des circonstances normales comme décrit dans le manuel.

# Foire aux questions (FAQ) :

# Comment réinitialiser le téléphone cellulaire

- Ouvrir param. du téléphone en les faisant glisser à partir du haut droite
- Cliquez sur le bouton Réglage
- Cliquez sur Sauvegarde et réinitialiser
- Cliquez sur sauvegarde si vous voulez sauvegarder votre contenu
- Si vous ne voulez pas sauvegarder laissez la case décochée
- Cliquez sur le bouton de réinitialisation, puis il vous demandera à nouveau, cliquez sur Oui ou sur Réinitialiser
- Téléphone se réinitialise au réglage usine et redémarre automatiquement.

# Comment obtenir une capture d'écran de l'écran

Vous devez appuyer sur le bouton d'alimentation avec le bouton Baisser le volume pour obtenir une capture d'écran.

# Quels fournisseurs de services réseau ne Le téléphone fonctionne avec?

Périphériques IDROID smartphones prépayées sont déverrouillés. Le téléphone fonctionne avec tous les US Cellular AT&T, T-Mobile et toutes leurs revendeurs.

# Comment se connecter à ma messagerie vocale ?

Maintenez la touche "1" sur votre téléphone et il compose automatiquement dans votre messagerie vocale.

# Comment démarrer l'enregistrement vidéo?

Une fois que vous avez ouvert une caméra veuillez cliquer sur bouton de bascule de caméra. Vous trouverez ce bouton sur en bas à droite de l'écran. Lorsque vous voyez la caméra avant est jusqu'veuillez cliquer sur bouton vidéo et l'enregistrement démarre.

# Comment modifier la résolution des images ?

Ouvrir l'appareil photo, en bas à gauche en bas il y a une option pour les paramètres de la caméra. Faites défiler vers le bas et vous trouverez l'option pour changer la résolution. IDROID a une meilleure qualité d'image des résultats.

#### Comment changer la sonnerie?

Menu principal  $\rightarrow$  Réglages  $\rightarrow$  Audio  $\rightarrow \blacksquare \rightarrow$  Son de notification par défaut du profil

# Comment puis-je réinitialiser mon iDROID dur téléphone mobile ?

- Puissance sur volume haut + alimentation :
- Vous atteindrez le robot Android
- Attendre 5 secondes
- Appuyez une fois sur le bouton d'alimentation
- Menu apparaîtra
- Utiliser le volume vers le bas pour faire défiler les options jusqu'à Nettoyage des données/factory reset
- Appuyez sur la touche volume haut pour sélectionner Supprimer les données/factory reset
- Utiliser le volume vers le bas pour faire défiler jusqu'à OUI
- Utiliser le volume jusqu'à sélectionner OUI

#### Qu'est-ce que le H+ moyenne sur l haut de mon écran ?

Le "H+" icône est pour vous que votre confirmation iDROID téléphone mobile est entièrement connecté au réseau 4G pour les données haute vitesse (H+ est le nom technique pour 4G).

#### Sont iDROID téléphones 4G?

Tous les mobiles iDROID Android 4.4.2 Dispositifs sont 4G HSDPA+ permet, ce qui signifie qu'ils atteindront une vitesse minimale de 21Mbits/s. Il s'agit de la mise à niveau vers 3G qui est appelé 4G Prêts et fournit un accès rapide à l'internet et de l'environnement connectés pour l'utilisateur. Téléphones iDROID sont les meilleurs téléphones Android parmi tous les produits connexes sur le marché.

#### Mon téléphone Wi-Fi ne s'allume pas.

Tous les périphériques sont les opérateurs sans fil iDROID. Si vous rencontrez un problème avec le Wi-Fi. Appuyez sur le bouton POWER et maintenez-le enfoncé. Retirez la batterie, essayez de recharger la batterie, puis insérez-le de nouveau. Et essayez d'allumer votre nouveau Wi-Fi

#### Je ne parviens pas à émettre ou recevoir des appels.

- Assurez-vous que le téléphone est allumé.
- Assurez-vous de pousser les Envoyer (bouton vert).
- Vérifier si l'indicateur est allumé et aucun service.
- Vérifier l'indicateur de puissance de la batterie.

#### Mon téléphone à haut-parleur ne fonctionne pas.

- S'assurer que le volume est à son plus haut en utilisant les boutons du volume ou les boutons de droite et de gauche (pendant un appel) sur nos téléphones portables.
- Essayez de retirer et de réinsérer la batterie.

#### J'obtiens un signal occupé lorsque j'essaie de faire mon appel.

- Renouvelez votre appel
- Vérifiez auprès de votre fournisseur de services pour vous assurer que votre compte est en mesure de faire des appels
- Si la numérotation d'un appel international, assurez-vous que vous avez composé le numéro 011 et le code de pays correct.
- Vous devriez également communiquer avec votre fournisseur de service pour vous assurer que vous êtes autorisé à faire des appels internationaux longue distance à partir de votre appareil.

#### J'entends beaucoup de statique en utilisant mon téléphone à l'intérieur.

La qualité des appels peut varier dans les différents bâtiments à cause de variations dans leur construction et architecture. Essayez de vous rapprocher d'une fenêtre pour améliorer votre réception.

#### Je suis incapable de composer un appel longue distance.

Certains systèmes ont besoin de vous pour charger l'appel longue distance sur une carte de l'appelant de l'entreprise de téléphone. Composez le 0 pour offrir à l'opérateur l'opérateur longue distance de votre choix.

#### Mon téléphone a été volé ou perdu. Que dois-je faire ?

• Si votre téléphone est volé ou perdu, appelez immédiatement votre opérateur de téléphone cellulaire pour suspendre votre service, afin qu'ils puissent rapidement

de protéger votre compte contre une utilisation frauduleuse. Si le téléphone a été volé, appelez votre police locale et obtenir un numéro du rapport de police.

Voici une astuce pour éviter le vol :

- Utiliser votre téléphone verrou de sécurité option pour empêcher toute utilisation non autorisée de votre téléphone. Jusqu'à ce que le code de déverrouillage est entré dans le téléphone, un téléphone " verrouillé " ne fonctionne pas
- Protéger les documents sensibles contenant vos informations de compte, numéro de téléphone sans fil

# J'ai oublié le modèle/code de déverrouillage pour mon appareil et je suis bloqué.

Essayez d'accéder à votre compte de messagerie Gmail en accédant à<u>http://accounts.google.com/recoveraccount</u>

# L'autonomie de ma batterie n'est pas m'durable tant qu'auparavant.

Si c'est un nouveau téléphone portable, vous pouvez continuer à utiliser la nouvelle batterie du téléphone comme sur une période de quelques cycles de charge et de décharge de la batterie, vous remarquerez que la puissance de la batterie s'améliorer parce que les cellules de la batterie commence à créer une mémoire.

Mais s'il s'agit d'un ancien téléphone et la question n'est venu jusqu'alors veuillez suivre les étapes ci-dessous.

- Veuillez avoir votre batterie séché jusqu'à 0 % et qu'il s'éteigne automatiquement.
- Laissez le téléphone comme ça pendant une heure.
- Branchez le chargeur et laissez le téléphone jusqu'à ce qu'il charge jusqu'à 100 %. Veuillez ne pas retirer le chargeur en tout cas ou nous aurions à passer avec l'ensemble du processus de nouveau.
- Une fois qu'elle est chargée à 100 % le laisser se recharger pendant 30 minutes de plus.

Après ce processus est en concurrence tester le téléphone utilisez le téléphone afin que nous puissions voir si ce problème se produit à nouveau. Si oui, cela signifie que nous avons un cas d'une batterie défectueuse.

# Comment puis-je augmenter le temps de batterie du téléphone ?

La durée de vie de la batterie est affectée surtout par la force du signal, l'utilisation de la radio et de la luminosité de l'écran Écran/délai d'attente.

• Signal faible aura pour effet de réduire la durée de vie de la batterie.

- En utilisant vos appareils radio pour appeler et internet pour de longues périodes de temps aura pour effet de réduire la durée de vie de la batterie.
- Avoir la luminosité de votre écran au maximum et avoir votre délai d'attente de l'écran pour plus d'une minute entraînera une baisse de la durée de vie de la batterie.

#### Où télécharger les applications ?

Vous pouvez télécharger toutes les applications de l'App Store sur votre appareil ou vous pouvez aussi aller à notre site Web <u>www.idroidusa.com</u> il existe un onglet pour moyeu iDROID vous pouvez trouver différentes applications là aussi.

#### Ai-je vraiment besoin d'un compte Google en iDROID?

Vous devrez entrer les détails d'un compte Google existant, ou la nécessité de créer un nouveau compte, au cours du processus de configuration de presque tous les téléphones Android. Si vous avez un compte Gmail, YouTube ou compte Picasa, ou un compte pour un des autres produits populaires de Google, vous avez déjà les informations de connexion dont vous avez besoin. Google fait migrer toutes ses comptes de produits distincts en un seul compte unifiée il y a plusieurs années. Sans un compte Google, vous ne serez pas en mesure de profiter pleinement de toutes les applications utiles qui sont pré-installés sur tous les téléphones Android, et comme il ne prend que quelques minutes pour configurer un compte, il semble stupide de faire de cela un problème.

#### Comment puis-je obtenir de meilleures photos la nuit?

Il y a des caractéristiques différentes dans les paramètres de l'appareil photo qui inclut différents effets et filtres que vous pouvez utiliser pour obtenir de meilleurs résultats pour l'appareil photo de votre téléphone le soir temps.

#### Où puis-je trouver les accessoires du téléphone ?

Tous les accessoires sont disponibles sur notre site web sur le lien cidessous. <u>http://www.idroidusa.com/english/idroid-accessorize.html</u>

# Comment puis-je corriger l'erreur disant "faible stockage, téléchargement impossible " ?

Notre mémoire ROM est divisé en 3 partitions différentes.

- 4.14 Go est pour la mémoire du téléphone
- 1,6 Go est la mémoire interne
- 2 Go est l'OS Mémoire

La raison pour laquelle il est conçu de cette façon est d'accroître la stabilité du téléphone. Comme vous utilisez le téléphone vous-même. Vous devez donc connaître comment stable de nos téléphones sont lorsqu'il s'agit de multi-tâches. Autant que je puisse voir votre stockage interne serait pleine. Ce que vous pouvez faire est de vous pouvez avoir votre hone factory reset et n'installer que les applications nécessaires.

#### Pourquoi ne les applications être déplacé vers la carte SD ?

La raison pour laquelle vous n'êtes pas en mesure de déplacer les applications de la mémoire interne vers la carte SD est parce que Google a désactivé cette fonctionnalité dans leur dernière mise à jour de logiciels. Mais cette fonction sera activée dans nos nouvelles mises à jour.

#### Problème : le niveau de charge de la batterie est faible trop rapide

C'est l'un des problèmes les plus courants avec les téléphones intelligents. Malheureusement, nous devons accepter le fait que nos appareils Android ne sera jamais exécuté tant que fonctionnalité ancienne Téléphones mobiles (bennes et non-smart candy bar téléphones). C'est le prix que nous avons à payer pour avoir le plus intelligent des appareils dans le monde.

Cependant, nous pouvons toujours faire quelque chose pour prolonger l'autonomie de la batterie ici et là

**Solution :** la durée de vie de la batterie est affectée surtout par 1. L'intensité du signal, 2. L'utilisation de la radio et 3. La luminosité de l'écran Écran/délai d'attente.

1. Signal faible aura pour effet de réduire la durée de vie de la batterie.

2. En utilisant vos appareils radio pour appeler et internet pour de longues périodes de temps aura pour effet de réduire la durée de vie de la batterie.

3. Avoir la luminosité de votre écran au maximum et avoir votre délai d'attente de l'écran pour plus d'une minute entraînera une baisse de la durée de vie de la batterie.

Pour le dire simplement, vous avez à se débarrasser de tout ce qui est de manger votre batterie inutilement. Dans la plupart des cas, ce sera le Wi-Fi (activé et non utilisé), le GPS, et un certain nombre d'apps inutiles en cours d'exécution en arrière-plan, la luminosité de l'écran réglée au maximum ou des publicités de libre des apps et des jeux pour Android. Vous devez également utiliser un peu de batterie app pour gérer les applications ou/et certains <u>Android app killer.</u>

Si votre batterie est presque à plat et vous ne pouvez pas charger votre téléphone, vous devez activer le mode Economie d'énergie. Dans mon IDROID, vous pouvez l'activer en

faisant glisser la partie supérieure de l'écran vers le bas et puis contrôle économiseur d'énergie (voir les captures d'écran ci-dessous).

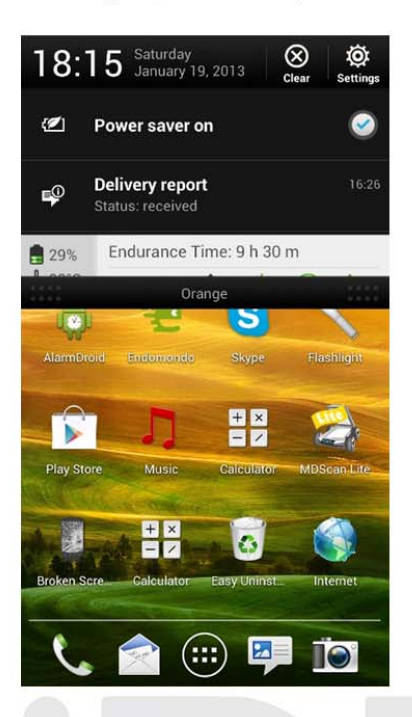

# Problème : Un petit menu contextuel n'apparaît pas après avoir maintenu le bouton d'alimentation

C'est aussi l'un des les plus souvent rencontrées Android problèmes. Lorsque vous maintenez le bouton d'alimentation pendant quelques secondes, un petit menu des options téléphoniques (comme celui sur la capture d'écran) ou, au moins, doit apparaître.

Ce menu vous permet d'éteindre votre téléphone activez ou désactivez le mode Avion ou redémarrez votre téléphone.

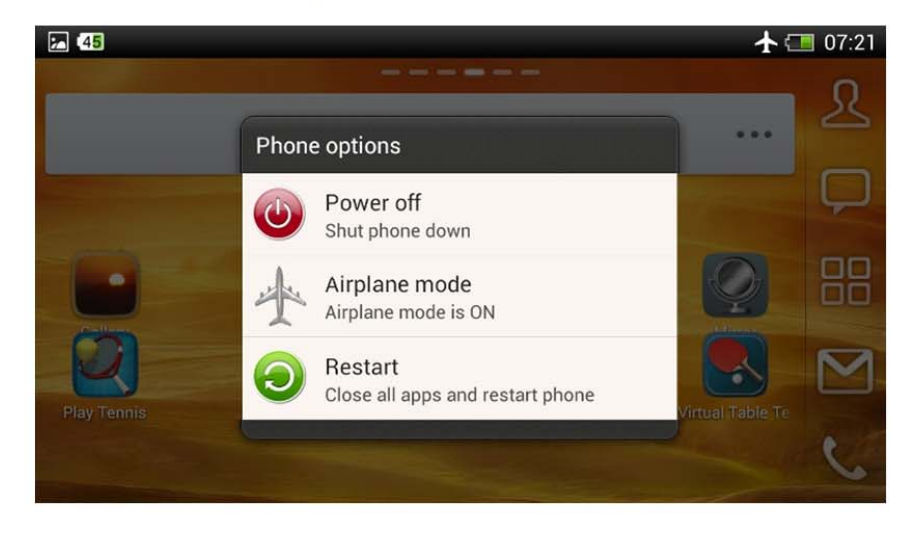

# Solution :

Pour ce faire, allez Réglages > Backup & Réinitialiser > Réinitialiser le téléphone. Avant de le faire, n'oubliez pas de sauvegarder vos paramètres avec soit une application tierce ou utilisez la fonction par défaut également disponible sous Backup & réinitialiser > Backup & Restore.

#### Problème : le rétroéclairage s'active et se désactive sur son propre

Ce n'est pas le problème le plus sérieux dans le monde, mais il peut être un peu ennuyeux quand votre téléphone, hors du bleu, tourne sur l'écran au milieu de la nuit, juste pour le désactiver en quelques secondes. Je pense que l'on peut également réduire considérablement la durée de vie de la batterie.

Solution : les paramètres d'usine restaurés. Pour ce faire, accédez à Réglages > Sauvegarde et Réinitialiser > Réinitialiser votre téléphone. Se souvenir à propos de backup

# Problème : Le téléphone a gelé!

Problème : Il peut arriver que votre téléphone Android tablette Android ou ne répondra pas. J'ai mis fin à un appel, le téléphone s'est figé alors j'ai attendu, attendu, attendu. La désactivation de l'écran et le téléphone se sont comportés comme si elle était hors tension). Dans une telle situation, nous avons l'habitude de déposer la batterie.

Solution : lorsque le téléphone ne répond pas, c'est généralement une bonne idée de le redémarrer. Vous pouvez le faire en maintenant le bouton d'alimentation pendant quelques secondes puis en appuyant sur le message Redémarrer le téléphone. Ceci résout le problème dans la plupart des cas.

Vous pouvez également retirer la batterie (si vous en avez un), qui est toujours utile. Après que le téléphone redémarre automatiquement et tout est allé de retour à la normale.

# Problème : correction automatique conserve messing avec votre saisie !

Solution : Vous pouvez désactiver la correction automatique. Pas tous les appareils Android sont équipés de cette fonctionnalité par défaut (Mes mots suggérais seulement iDroid, non auto-correcteur, mais quand j'ai installé la fonction clavier clés Swift a été activé).

Pour la désactiver, accédez à Réglages > Langue & entrée > Auto Clavier Android >correction et sélectionnez "off".

Problème : j'utilise un lanceur de tiers mais il repasse parfois à celle par défaut (p. ex. YANDEX 3D)

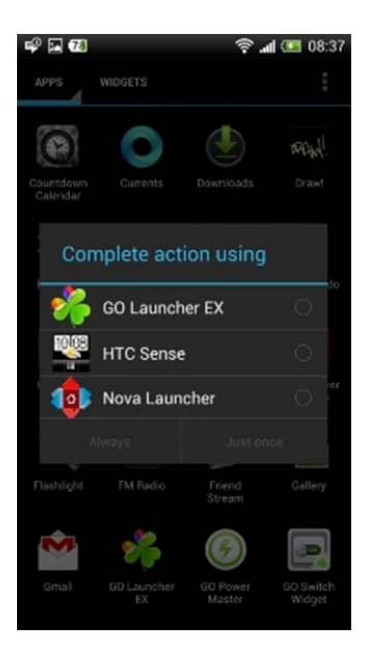

Vous avez décidé d'utiliser un lanceur de tiers (p. ex. <u>Nova Launcher</u> Ou <u>GO Launcher</u>), mais à chaque fois que vous basculez entre les apps ou, pire, redémarrez votre téléphone il repasse au lanceur par défaut et vous perdez tous vos paramètres, widgets etc.

C'est très agaçant mais vous pouvez facilement se débarrasser de ce problème.

Solution : tout ce que vous avez à faire est de définir votre lanceur de tiers comme un lanceur par défaut et le problème disparaîtra. Tout simplement scotcher le bouton Accueil deux fois (rapidement) et le téléphone vous demandera de terminer l'action à l'aide afin de choisir votre écran de lancement et appuyez sur Toujours.

# Problème : vous voulez bloquer un contact

Problème : nous avons donné notre numéro pour la mauvaise personne qui est aujourd'hui de nous embêter. Il y a eu quelques soucis et vous recevez des appels à partir d'une personne de l'autre côté du globe. Vous recevez des tonnes de SMS ads, qui sont à l'origine vous fou. Quel que soit votre problème est, si vous avez un appareil Android, vous pouvez facilement se débarrasser d'elle.

Solution : grâce à Android étant le plus populaire dans le monde de la plate-forme mobile, vous avez un grand nombre d'apps disponibles, y compris les applications pour bloquer les appels et les SMS.

Je vous recommande d'utiliser <u>SPC</u>, un très simple mais puissante app avec les options avancées, telles que, bloquer les appels, SMS et les listes noires, les listes blanches et beaucoup plus. Si vous souhaitez plus d'appel, contrôler bloqueurs <u>free call blocker for Android.</u>

#### L'orientation de l'écran change trop souvent

Problème : certaines personnes ne peuvent tout simplement pas supporter lorsque l'orientation de l'écran de leur téléphone Android change chaque fois qu'ils se trouvent ou faire un rapide mouvement de la main au moment de la saisie. En fait, cela peut être un peu irritant, mais vous pouvez facilement composer avec elle.

Solution : tout ce que vous avez à faire est de désactiver l'option de rotation automatique. Pour ce faire, accédez à Réglages > Affichage, gestes & Boutons et désactivez Auto faire pivoter l'écran. Fait! L'écran ne seront jamais tourner sans votre permission!

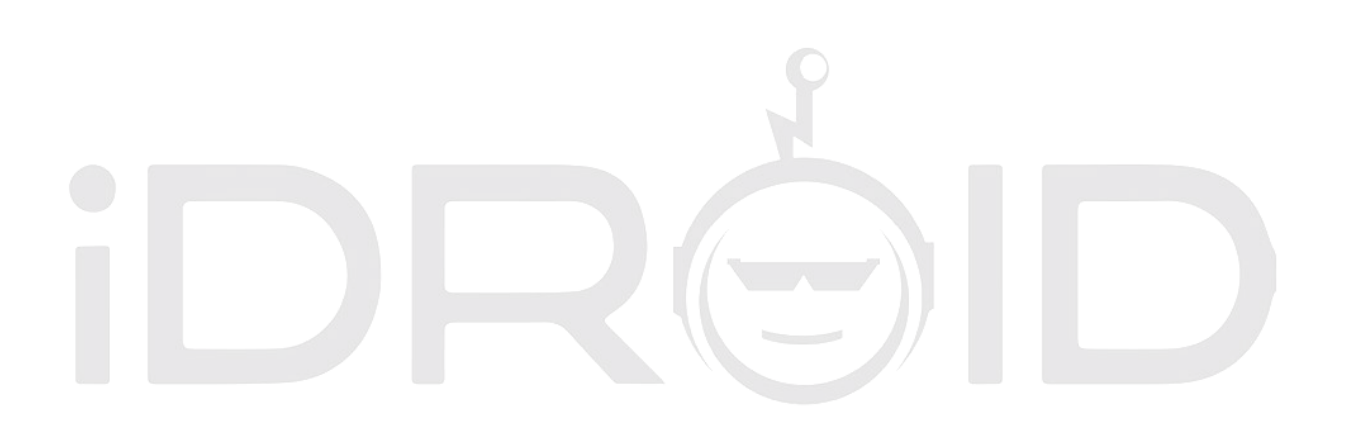